# N E C

Express5800シリーズ ESMPRO<sup>®</sup>/AC Advance Ver4.1

UL1046-306

セットアップカード

このたびは ESMPRO/AC Advance Ver4.1をお買い上げ頂き、誠にありがとうございます。

本書は、お買い上げ頂きましたセットの内容確認、セットアップの内容、注意事項 を中心に構成されています。 ESMPRO/AC Advance Ver4.1をお使いになる前に、必ずお 読みください。

Windows®、Windows Server® 2008 R2、Windows Server® 2008、Windows® 7、Windows Vista®、 Windows Server® 2003 R2、Windows Server® 2003、Windows® XP、Windows® 2000 は米国 Microsoft Corporationの米国およびその他の国における登録商標です。 ESMPRO<sup>®</sup>は日本電気株式会社の登録商標です。 目次

| 第1章製品   | 榕                         | 4  |
|---------|---------------------------|----|
| 第2章セット  | トアップの準備                   | 5  |
| 2.1 ES  | SMPRO/AC Advanceのセットアップ環境 | 5  |
| 2.2 ES  | SMPRO/AC Advanceの構成例      | 7  |
| 第3章セット  | トアップの方法                   | 8  |
| 3.1 ES  | SMPRO/AC Advanceのインストール   |    |
| 3.2 ES  | SMPRO/AC Advanceのアンインストール |    |
| 第4章AMC機 | 館                         |    |
| 4.1 AV  | NC機能を使用するためのセットアップ        |    |
| 4.2 マ   | 7ルチサーノ構成の運用例              |    |
| 第5章 スケジ | ジュール運転の設定                 |    |
| 5.1 制   | 御端末のスケジュール設定              |    |
| 5.2 連   | 動端末のスケジュール設定              |    |
| 5. 2. 1 | Windows連動端末への直接設定         |    |
| 5. 2. 2 | Windows連動端末へ設定ファイルを送信     |    |
| 第6章障害死  | 後生時ごは                     | 41 |
| 6.1 マ   | 7ルチサーノ構成でのログ採取方法          |    |
| 第7章注意   | 軻                         | 46 |
| 7.1 セ   | <i>ヱ</i> ットアップ関連          |    |
| 7.2 運   | 町時における注意                  |    |

# 第1章 製品内容

ESMPRO/AC Advance Ver4.1のパッケージの内容は、次の通りです。 まず、添付品が全部そろっているかどうか、確認してください。

- ソフトウェアライセンスキー
   1部
- ・ ソフトウェアのご使用条件 1部
- ・ ESMPRO/AC Advance Ver4.1 について 1部

# 第2章 セットアップの準備

ESMPRO/AC Advance は ESMPRO/AutomaticRunningController のオプション製品です。ESMPRO/AC Advance Ver4.1 をご使用になるためには、ESMPRO/AutomaticRunningController Ver4.1 も併せ てセットアップが必要です。

### 2.1 ESMPRO/AC Advance のセットアップ環境

ESMPRO/AC Advanceをセットアップするためには、次の環境が必要です。

① ハードウェア

| <サーバ>         |                                   |
|---------------|-----------------------------------|
| • 対象機種        | : Express5800シリーズ                 |
| ・メモリ          | : 2.5MB以上                         |
|               | ESMPRO/AutomaticRunningController |
|               | と合計すると 5.0MB以上                    |
| ・固定ディスクの空き容量  | : 4.0MB以上                         |
|               | ESMPRO/AutomaticRunningController |
|               | と合計すると 10.0MB以上                   |
| ・HW/BIOS機能(*) | : 制御端末のリモート起動、リモートシャットダ           |
|               | ウンを利用する場合は、WOL(WakeOnLAN)機能を      |
|               | 実装しているサーバOSのシャットダウンで、             |
|               | 電源0FFが可能なサーバ                      |

(\*) サーバ本体HWが提供する機能を利用するため、機種によっては機能が提供 されていない場合があります。 これらの機種は、リモート起動を含め、自動運転の起動機能は実現できま せん。また、スタートメニューなどからのシャットダウンの起動にてサー バの電源がOFFされないサーバでは、自動運転の停止機能の場合にも同様に 電源がOFFできません。 この場合には、その後の自動起動も出来ません。 これらの機能制限は、サーバ本体のHW仕様等に依存する為、導入の際には、 予め使用するサーバ本体HWおよびOSを確認してください。 (同一装置であってもBIOSのバージョンに依存する場合もあります。)

<クライアント>

- 対象機種 :PC98-NXシリーズ、PC-AT互換機、Express5800シリーズ
- ・メモリ:2.5MB以上
- ・固定ディスクの空き容量 :6.5MB以上

#### ② ソフトウェア

<サーバ>

Windows 2000 Advanced Server/Server/Professional

Windows XP Professional

Windows Server 2003 Standard Edition/Enterprise Edition/Datacenter Edition/Small Business Server Windows Server 2003 R2 Standard Edition/Enterprise Edition/Small Business Server

Windows Vista Business

Windows Server 2008 Standard Edition/Enterprise Edition

Windows 7 Professional

Windows Server 2008 R2 Standard/Enterprise

#### <クライアント>

Windows 2000 Advanced Server/Server/Professional
Windows XP Professional/Home Edition
Windows Server 2003 Standard Edition/Enterprise Edition/Datacenter Edition/Small Business Server
Windows Server 2003 R2 Standard Edition/Enterprise Edition/Small Business Server
Windows Vista Business
Windows Server 2008 Standard Edition/Enterprise Edition
Windows 7 Professional
Windows Server 2008 R2 Standard/Enterprise

\* AMC (AC Management Console)機能によりマルチサーバ構成で制御される連動 端末 (非制御端末) には、ESMPRO/AC Advance マルチサーバオプションがセッ トアップされている必要があります。

最新の動作環境については、下記サイトでご確認ください。 ESMPRO/AutomaticRunningController (http://www.nec.co.jp/esmpro\_ac/)

# 2.2 ESMPRO/AC Advanceの構成例

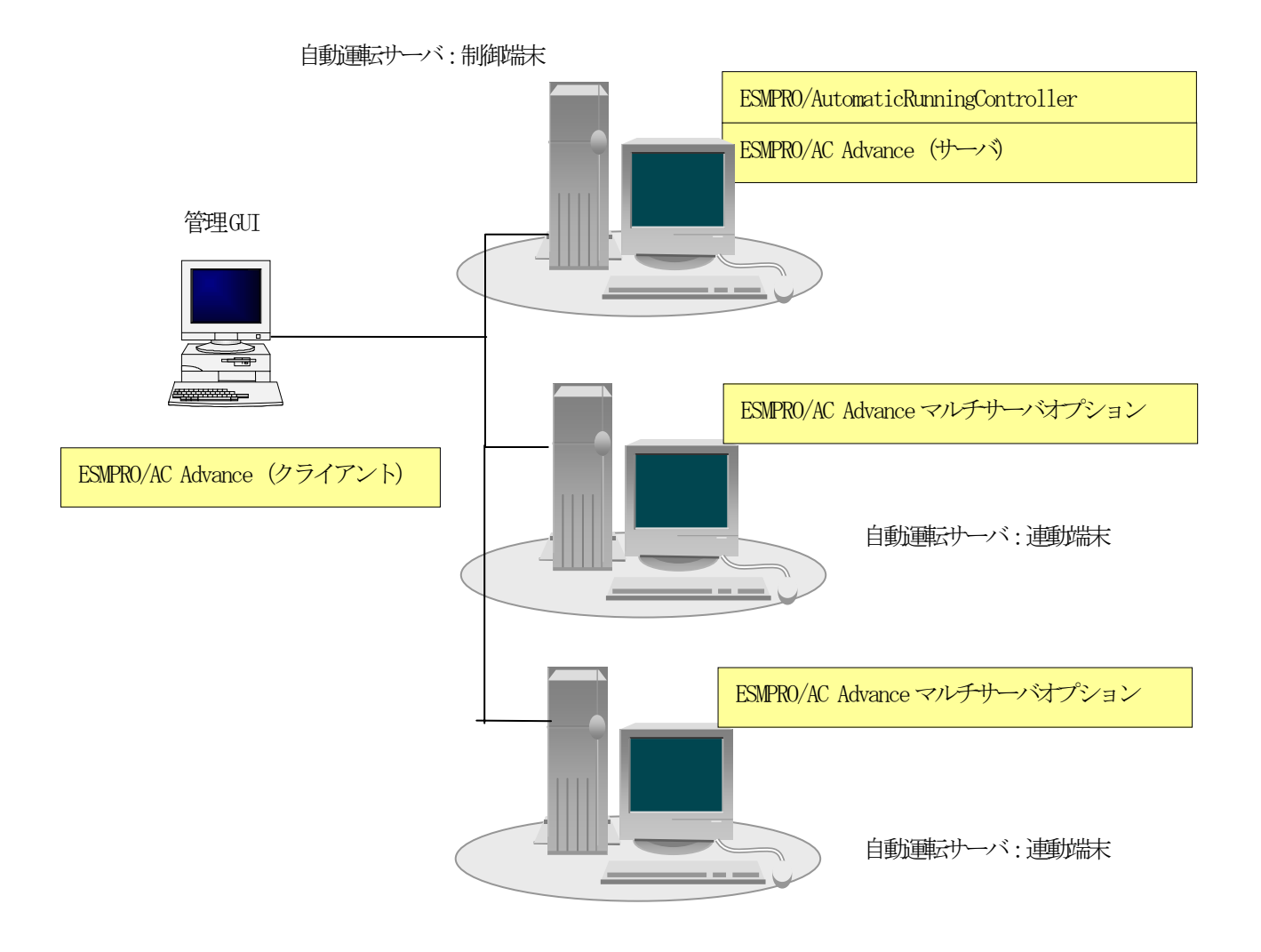

# 第3章 セットアップの方法

# 3.1 ESMPRO/AC Advance のインストール

- AdministratorもしくはAdministrator権限のあるユーザでコンピュータにログオンし、ラベル に『ESMPRO/AutomaticRunningController CD 1.1』と記載されているCD-ROMをCD-ROMドライブ にセットします。
- (2) CD-ROMドライブの『Setupac.exe』を起動します。

| 🇞 ESMPRO/AutomaticRunningController関連製品                                                                                            | セットアップ      | ×       |
|----------------------------------------------------------------------------------------------------|-------------|---------|
| 「動作を選択」<br>● インストール                                                                                                    | C 72        | インストール  |
| レーーーーーーーーーーーーーーーーーーーーーーーーーーーーーーーーーーーー                                                                                              | チェックをつけてくだる |         |
| なお、インストール済に表示されている情報は以下のとおりで                                                                                                    | す。          |         |
| <ul> <li>○…同じバージョンの製品がインストール済</li> <li>△…異なるバージョンの製品がインストール済〈インストールさ</li> <li>×…未インストール</li> <li>サーバ系製品群   クライアント系製品群  </li> </ul> | れているバージョンを  | 5併記)    |
| 製品名                                                                                                    | バージョン       | インストール済 |
| ESMPRO/AutomaticRunningController                                                                                                  | 4.1         | Q(4.1)  |
| ESMPRO/AC Enterprise                                                                                                    | 4.1         | ×       |
| ESMPRO/AC Advance                                                                                                    | 4.1         | ×       |
| □ ESMPRO/ACBlade 管理オブション                                                                                                    | 4.1         | ×       |
| ■ESMPRO/AC MSCSオブション                                                                                                    | 4.1         | ×       |
| ■ESMPRO/AC Enterprise マルチサーバオブション                                                                                                  | 4.0         | ×       |
| ESMPRO/AC Advance マルチサーバオプション                                                                                                    | 4.0         | ×       |
| ESMPRO/ACBlade マルチサーバオブション                                                                                                    | 4.0         | ×       |
|                                                                                                    |             |         |
| 実行                                                                                                    |             | 終了      |

- (3) 「ESMPRO/AC Advance」のセットアップには「サーバ系製品」と「クライアント系製品」があり ます。
  - ◆ ESMPRO/AC Advanceのサーバ系製品をインストールする場合、「動作を選択」のラジオボ タンで「インストール」を選択したあと、サーバ系製品群タブの中からESMPRO/AC Advanceを選択し、チェックを有効にします。

| ESMPRO/AutomaticRunningController関連製品     動作を選択                    | セットアップ     | ×       |
|--------------------------------------------------------------------|------------|---------|
| ◎ インストール                                                           | 07         | シインストール |
| インストール/アンインストールを実施する製品を選択し、                                        | チェックをつけてくか | ざさい。    |
| なお、インストール済に表示されている情報は以下のとおりで                                       | す。         |         |
| ○…同じバージョンの製品がインストール済<br>△…異なるバージョンの製品がインストール済〈インストールさ<br>×…未インストール | れているバージョン  | を併記)    |
| サーバ系製品群クライアント系製品群                                                  |            |         |
| 製品名                                                                | バージョン      | インストール済 |
| ESMPRO/AutomaticRunningController                                  | 4.1        | ○(4.1)  |
| ESMPRO/AC Enterprise                                               | 4.1        | ×       |
| ✓ESMPRO/AC Advance                                                 | 4.1        | ×       |
| LIESMPRO/ACBlade 管理オブジョン                                           | 4.1        | ×       |
| □ESMPRO/AC MSCSオブション                                               | 4.1        | ×       |
| ■ESMPRO/AC Enterprise マルチサーバオブション                                  | 4.0        | ×       |
| □ESMPRO/AC Advance マルチサーバオプション                                     | 4.0        | ×       |
| □ESMPRO/ACBlade マルチサーバオプション                                        | 4.0        | ×       |
|                                                                    |            |         |
|                                                                    |            | 終了      |

◆ ESMPRO/AC Advanceのクライアント系製品をインストールする場合、「動作を選択」のラ ジオボタンで「インストール」を選択したあと、クライアント系製品群タブの中から ESMPRO/AC Advance を選択し、チェックを有効にします。

| 🛞 ESMPRO/AutomaticRunningController関連                          | 製品セットアップ        | ×                |
|----------------------------------------------------------------|-----------------|------------------|
| 動作を選択                                                          | C 7'24          | ロストール            |
|                                                                |                 |                  |
| インストール/アンインストールを実施する製品を運                                       | 観し、チェックをつけてくださ  | , 1 <sub>0</sub> |
| なお、インストール済に表示されている情報は以下のとさ                                     | おりです。           |                  |
| ○…同じバージョンの製品がインストール済<br>△…異なるバージョンの製品がインストール済(インス<br>×…未インストール | トールされているバージョンを依 | 拼記)              |
| サーバ系製品群(クライアント系製品群)                                            |                 |                  |
| 製品名                                                            | バージョン           | インストール済          |
| ESMPRO/AutomaticRunningController                              | 4.1             | ×                |
| ESMPRO/AC Enterprise                                           | 4.1             | ×                |
| ✓ ESMPRO/AC Advance                                            | 4.1             | ×                |
| ESMPRO/ACBiade 管理オプション                                         | 4.1             | × (              |
|                                                                |                 |                  |
|                                                                |                 |                  |
|                                                                |                 | 終了               |

- (4) 「実行」ボタンを選択します。
- (5) 選択した製品のインストール確認メッセージが表示されますので、「はい」を選択します。

| ESMPRO/AutomaticRunningController セットアップ                                  | × |
|---------------------------------------------------------------------------|---|
| 以下製品のインストール処理を行います。<br>よろしいでしょうか?<br><サーバ系製品><br>ESMPRO/AC Advance Ver4.1 |   |
| (はい(Y) いいえ(N)                                                             |   |

(6) サーバ系製品を選択した場合、ライセンスキーの入力が促されますので、ライセンスキーを入力し、「OK」ボタンを選択します。

| ESMPRO/AC関連製          | 品セットアップ    |          |            | X |
|-----------------------|------------|----------|------------|---|
| 次の製品のソフトウェア<br>てください。 | ライセンスキー(ご言 | 記載されているラ | ィセンスキーを入力し | , |
| ESMPRO/AC Advan       | ce Ver4.1  |          |            |   |
|                       | -          | _        |            |   |
|                       |            |          |            |   |
| ОК                    |            |          | キャンセル      |   |

- (7) ファイルの転送が開始されます。
- (8) 次の画面が表示されたら、インストールの完了です。「完了」ボタンを選択します。

| ESMPRO/AC Advance セットアッフ* |                                                                                                    |
|---------------------------|----------------------------------------------------------------------------------------------------|
|                           | InstallShield Wizard の完了<br>セットアップは、コンピュータへのESMPRO/AC Advanceのインストールを完了しま<br>した。フロゲラムを使用する前に、コンピュータを再起動してください。 |
|                           | < 戻る(B) <b>完了</b> キャンセル                                                                                        |

(9) 最初の画面に戻り、ESMPRO/AC Advance のインストール済欄に○およびバージョンが表示され ていることを確認します。

<サーバ系製品インストール後の画面>

| ◎ インストール                                                                                                    | C アン・                                                    | インストール                                                         |
|----------------------------------------------------------------------------------------------------|----------------------------------------------------------|----------------------------------------------------------------|
| ・<br>・ール/アンインストールを実施する製品を                                                                                                    | 選択し、チェックをつけてくださ                                          | il, 1 <sub>0</sub>                                             |
| シストール済に表示されている情報は以下のと                                                                                                    | とおりです。                                                   |                                                                |
| ・同じバージョンの製品がインストール済<br>・異なるバージョンの製品がインストール済くイン<br>・未インストール                                                                                                    | ストールされているバージョンを                                          | 併記〉                                                            |
| 「系製品群」クライア、小系製品群」                                                                                                    |                                                          |                                                                |
| 「系製品群」クライアント系製品群  <br>製品名                                                                                                    | バージョン                                                    | インストール済                                                        |
| 「系製品群」クライアント系製品群<br>製品名<br>ESMPRO/Automatic RunningController                                                                                                    | バージョン<br>4.1                                             | インストール済<br>〇(4.1)                                              |
| 「系製品群」クライアント系製品群  <br>製品名<br>ESMPRO/Automatic RunningController<br>ESMPRO/AC Enterprise                                                                                     | バージョン<br>4.1<br>4.1                                      | インストール済<br>〇(4.1)<br>×                                         |
| 「系製品群」クライアント系製品群  <br>製品名<br>ESMPRO/AutomaticRunningController<br>ESMPRO/AC Enterprise<br>ESMPRO/AC Advance                                                                 | バージョン<br>4.1<br>4.1<br>4.1                               | インストール済<br>〇(4.1)<br>×<br>〇(4.1)                               |
| 「系製品群」クライアント系製品群<br>製品名<br>ESMPRO/Automatic RunningController<br>ESMPRO/AC Enterprise<br>ESMPRO/AC Advance<br>ESMPRO/AC Blade 管理オフンヨン                                       | バージョン<br>4.1<br>4.1<br>4.1<br>4.1                        | インストール済<br>〇(4.1)<br>×<br>〇(4.1)<br>×                          |
| 「系製品群」クライアント系製品群<br>製品名<br>ESMPRO/Automatic RunningController<br>ESMPRO/AC Enterprise<br>ESMPRO/AC Advance<br>ESMPRO/AC Blade 管理オフジョン<br>ESMPRO/AC MSCSオブション                | バージョン<br>4.1<br>4.1<br>4.1<br>4.1<br>4.1                 | インストール済<br>〇(4.1)<br>×<br>〇(4.1)<br>×<br>×<br>×                |
| 「系製品群」クライアント系製品群<br>製品名<br>ESMPRO/AutomaticRunningController<br>ESMPRO/AC Enterprise<br>ESMPRO/AC Advance<br>ESMPRO/AC Enterprise マルチサーバオコ                                  | バージョン<br>4.1<br>4.1<br>4.1<br>4.1<br>4.1<br>ジション 4.0     | インストール済<br>O(4.1)<br>×<br>O(4.1)<br>×<br>×<br>×<br>×<br>×      |
| 「系製品群」クライアント系製品群<br>製品名<br>ESMPRO/AutomaticRunningController<br>ESMPRO/AC Enterprise<br>ESMPRO/AC Advance<br>ESMPRO/AC Enterprise マルチサーバオブ<br>ESMPRO/AC Enterprise マルチサーバオブ | バージョン<br>4.1<br>4.1<br>4.1<br>4.1<br>5ション 4.0<br>ション 4.0 | インストール済<br>O(4.1)<br>×<br>O(4.1)<br>×<br>×<br>×<br>×<br>×<br>× |

<クライアント系製品インストール後の画面>

| 🍻 ESMPRO/AutomaticRunningController関連製品                         | 品セットアップ        | ×                |
|-----------------------------------------------------------------|----------------|------------------|
| - 動作を選択                                                         |                |                  |
| ◎ インストール                                                        | 0 724          | ロストール            |
| -<br>インストール/アンインストールを実施する製品を選択                                  | 沢し、チェックをつけてくださ | , 1 <sub>0</sub> |
| なお、インストール済に表示されている情報は以下のとお                                      | りです。           |                  |
| ○…同じバージョンの製品がイソストール済<br>ム…異なるバージョンの製品がイソストール済くイソスト<br>×…未イソストール | ールされているバージョンを信 | 并記)              |
| サーバ系製品群 クライアント系製品群                                              |                |                  |
| 製品名                                                             | バージョン          | インストール済          |
| ESMPRO/AutomaticRunningController                               | 4.1            | ×                |
| ESMPRO/AC Enterprise                                            | 4.1            | ×                |
| ESMPRO/AC Advance                                               | 4.1            | <b>○</b> (4.1)   |
| LESMPRO/ACBlade 管理オブション                                         | 4.1            | X                |
|                                                                 |                |                  |
|                                                                 |                |                  |
| 実行                                                              |                | 終了               |

ESMPRO/AC Advanceクライアントツールの使用方法については、スタートメニューの [ESMPRO\_ACL Client]→[マルチサーバ構成データ編集]を起動した後の「ヘルプ」にてご 確認ください。

#### 注意

- ESMPRO/AC Advance Ver4.1 は、ESMPRO/AutomaticRunningController Ver4.1 がインストール されたサーバ上でのみ動作します。ESMPRO/AC Advance Ver4.1 をインストールする場合は、 ESMPRO/AutomaticRunningController Ver4.1 をインストールするソフトウェアに追加してく ださい。
- ・ 他のオプション製品をインストールする場合は、Setupac.exe からインストール作業を続行し てください。インストール後は、Setupac.exe を終了してシステムを再起動してください。
- バージョンアップセットアップでは、これまでの運用で設定した情報を保持したまま、モジュールのコピーを行います。
- セットアップの実行中に<終了>及び<キャンセル>ボタンを押すと、セットアップ中止の確認の メッセージが表示されます。そのメッセージボックスで<終了>ボタンを押すと、セットアッ プは中止されます。その場合、途中まで転送されたファイルの削除は行われませんのでご注意 ください。
- Windows ファイアウォール機能が有効な環境において利用する場合、Windows ファイア ウォールの設定画面の[例外]タブの「プログラムの追加」から"AC Management Console"のプ ログラム(amc.exe)を登録してください。

# 3. 2 ESMPRO/AC Advance $O \mathcal{P} \mathcal{V} \mathcal{A} \mathcal{V} \mathcal{A} \mathcal{V}$

- (1) インストールを行ったAdministratorもしくはAdministrator権限のあるユーザでコンピュータ にログオンし、ラベルに『ESMPRO/AutomaticRunningController CD 1.1』と記載されている CD-ROMをCD-ROMドライブにセットしてください。
- (2) CD-ROMドライブの『Setupac.exe』を起動します。

| <ul> <li>動作を選択         <ul> <li>インストール</li> <li>アンイン</li> </ul> </li> <li>インストール/アンインストールを実施する製品を選択し、チェックをつけてください、<br/>なお、インストール済に表示されている情報は以下のとおりです。</li> <li>〇…同じバージョンの製品がインストール済</li> <li>ヘ…異なるバージョンの製品がインストール済</li> <li>インストール</li> <li>サーバ系製品群</li> <li>クライアント系製品群</li> <li>サーバ系製品群</li> <li>クライアント系製品群</li> <li>第四中国の人口のmaticRunningController</li> <li>4.1</li> </ul> | ノストール<br>。<br>記) |
|----------------------------------------------------------------------------------------------------|------------------|
| <ul> <li> ・・・・・・・・・・・・・・・・・・・・・・・・・・・・・・・・・・・</li></ul>                                                                                                    | ノストール<br>。<br>記) |
| <ul> <li>・ イノストール</li> <li>・ イノストール</li> <li>・ イノストール</li> <li>・ レノアンインストールを実施する製品を選択し、チェックをつけてください。</li> <li>・ () ・ () ・ () ・ () ・ () ・ () ・ () ・ ()</li></ul>                                                                                                    | /ストール<br>。<br>記) |
| ンストール/アンインストールを実施する製品を選択し、チェックをつけてください<br>あ、インストール済に表示されている情報は以下のとおりです。<br>O…同じバージョンの製品がインストール済<br>Δ…異なるバージョンの製品がインストール済(インストールされているバージョンを併調<br>×・・・未インストール<br>サーバ系製品群 クライアント系製品群 集<br>製品名 バージョン<br>ESMPRO/AutomaticRunningController 4.1<br>ESMPRO/Ac Enterprise 4.1                                                                                                    | 。<br>i2)         |
| あ、インストール済に表示されている情報は以下のとおりです。<br>O…同じバージョンの製品がインストール済<br>Δ…異なるバージョンの製品がインストール済(インストールされているバージョンを併調<br>×…未インストール<br>サーバ系製品群 クライアント系製品群 編<br>製品名 パージョン<br>ESMPRO/AutomaticRunningController 4.1<br>ESMPRO/AC Enterprise 4.1                                                                                                    | 記)               |
| O…同じバージョンの製品がインストール済<br>Δ…異なるバージョンの製品がインストール済(インストールされているバージョンを併調<br>×…未インストール<br>サーバ系製品群 クライアント系製品群 複<br>製品名 パージョン<br>ESMPRO/Automatic RunningController 4.1<br>ESMPRO/AC Enterprise 4.1                                                                                                    | 記)               |
| △…異なるバージョンの製品がインストール済(インストールされているハーションを研<br>×…未インストール<br>サーバ系製品群   クライアント系製品群  <br>製品名 バージョン<br>□ESMPRO/AutomaticRunningController 4.1<br>□ESMPRO/AC Enterprise 4.1                                                                                                    | 2)               |
| サーバ系製品群 クライアント系製品群  <br>製品名 バージョン<br>ESMPRO/AutomaticRunningController 4.1<br>ESMPRO/AC Enterprise 4.1                                                                                                    |                  |
| 9 - ハ未製品種 レクコアンド未製品種 バージョン<br>製品名 バージョン<br>ESMPRO/AutomaticRunningController 4.1<br>ESMPRO/AC Enterprise 4.1                                                                                                    |                  |
| 製品名 バーション<br>ESMPRO/AutomaticRunningController 4.1<br>ESMPRO/AC Enterprise 4.1                                                                                                    | 6 -1 -1 -1 -1 -1 |
| ESMPRO/AutomaticRunningController       4.1         ESMPRO/AC Enterprise       4.1                                                                                                    | インストール注          |
| ESMPRO/AC Enterprise 4.1                                                                                                    | O(4.1)           |
|                                                                                                    | ×                |
| ESMPRO/AC Advance 4.1                                                                                                    | O(4.1)           |
| □ESMPRO/ACBlade 管理オプション 4.1                                                                                                    | ×                |
| ■ESMPRO/AC MSCSオブション 4.1                                                                                                    | ×                |
| ■ESMPRO/AC Enterprise マルチサーバオブション 4.0                                                                                                    | ×                |
| ■ESMPRO/AC Advance マルチサーバオブション 4.0                                                                                                    | ×                |
| ESMPRO/ACBlade マルチサーバオブション 4.0                                                                                                    | ×                |
|                                                                                                    |                  |
|                                                                                                    |                  |
| 実行終                                                                                                    | 1                |

- (3) 「ESMPRO/AC Advance」のセットアップには「サーバ系製品」と「クライアント系製品」があります。
  - ◆ ESMPRO/AC Advanceのサーバ系製品をアンインストールする場合、「動作を選択」のラジ オボタンで「アンインストール」を選択したあと、サーバ系製品群タブの中から ESMPRO/AC Advanceを選択し、チェックを有効にします。

| <ul><li>○ インストール</li></ul>                                                                                                    | <ul> <li>アン・</li> </ul>                                       | インストール                                                    |
|----------------------------------------------------------------------------------------------------|---------------------------------------------------------------|-----------------------------------------------------------|
| ・ール/アンインストールを実施する製品を選                                                                                                    |                                                               | <br>il 10                                                 |
|                                                                                                    | 5りです。                                                         |                                                           |
| <ul> <li>・同じバージョンの製品がインストール済</li> <li>・異なるバージョンの製品がインストール済(インス)</li> <li>・未インストール</li> </ul>                                                                                                    | トールされているバージョンを                                                | 併記)                                                       |
| 「系製品群」クライアント系製品群」                                                                                                    |                                                               |                                                           |
| 「系製品群」<br>クライアント系製品群  <br>製品名                                                                                                    | バージョン                                                         | インストール済                                                   |
| 「系製品群」<br>クライアント系製品群<br>製品名<br>ESMPRO/AutomaticRunningController                                                                                                    | バージョン<br>4.1                                                  | インストール済<br>○(4.1)                                         |
| 「系製品群」クライアント系製品群)<br>製品名<br>ESMPRO/AutomaticRunningController<br>ESMPRO/AC Enterprise                                                                                                    | バージョン<br>4.1<br>4.1                                           | インストール済<br>〇(4.1)<br>×                                    |
| 「系製品群」クライアント系製品群」<br>製品名<br>ESMPRO/AutomaticRunningController<br>ESMPRO/AC Enterprise<br>ESMPRO/AC Advance                                                                                               | バージョン<br>4.1<br>4.1<br>4.1                                    | インストール済<br>〇(4.1)<br>×<br>〇(4.1)                          |
| 「系製品群」クライアント系製品群)<br>製品名<br>ESMPRO/AutomaticRunningController<br>ESMPRO/AC Enterprise<br>ESMPRO/AC Advance<br>ESMPRO/AC Blade 管理オプション                                                                    | バージョン<br>4.1<br>4.1<br>4.1<br>4.1<br>4.1                      | インストール済<br>〇(4.1)<br>×<br>〇(4.1)<br>×                     |
| 「系製品群」クライアント系製品群」<br>製品名 ESMPRO/AutomaticRunningController ESMPRO/AC Enterprise ESMPRO/AC Advance ESMPRO/AC Blade 管理オプション ESMPRO/AC MSCSオプション                                                            | バージョン<br>4.1<br>4.1<br>4.1<br>4.1<br>4.1<br>4.1               | インストール済<br>〇(4.1)<br>×<br>〇(4.1)<br>×<br>×<br>×           |
| 「系製品群」クライアント系製品群」<br>製品名 ESMPRO/AutomaticRunningController ESMPRO/AC Enterprise ESMPRO/AC Advance ESMPRO/AC Blade 管理オブション ESMPRO/AC MSCSオプション ESMPRO/AC Enterprise マルチサーバオブ:                             | バージョン<br>4.1<br>4.1<br>4.1<br>4.1<br>4.1<br>4.1<br>ンョン 4.0    | インストール済<br>〇(4.1)<br>×<br>〇(4.1)<br>×<br>×<br>×<br>×<br>× |
| 「系製品群」クライアント系製品群」<br>製品名 ESMPRO/AutomaticRunningController ESMPRO/AC Enterprise ESMPRO/AC Advance ESMPRO/AC Blade 管理オプション ESMPRO/AC MSCSオプション ESMPRO/AC Enterprise マルチサーバオブジ ESMPRO/AC Advance マルチサーバオブジ | バージョン<br>4.1<br>4.1<br>4.1<br>4.1<br>4.1<br>ンョン 4.0<br>ョン 4.0 | インストール済<br>〇(4.1)<br>×<br>〇(4.1)<br>×<br>×<br>×<br>×<br>× |

◆ ESMPRO/AC Advanceのクライアント系製品をアンインストールする場合、「動作を選択」 のラジオボタンで「アンインストール」を選択したあと、クライアント系製品群タブの中 からESMPRO/AC Advanceを選択し、チェックを有効にします。

| 🎪 ESMPRO/AutomaticRunningController関連                          | 製品セットアップ        | ×                |
|----------------------------------------------------------------|-----------------|------------------|
| _ • • • • 作 宏 诩 択                                              |                 |                  |
| <ul><li>○ インストール</li></ul>                                     | © 724           | シストール            |
| インストール/アンインストールを実施する製品を選                                       | 択し、チェックをつけてくださ  | , ì <sub>o</sub> |
| なお、インストール済に表示されている情報は以下のとお                                     | 5月です。           |                  |
| ○…同じバージョンの製品がインストール済<br>Δ…異なるバージョンの製品がインストール済(インス<br>×…未インストール | トールされているバージョンを使 | #記)              |
| サーバ系製品群 クライアント系製品群                                             |                 |                  |
|                                                                | バージョン           | インストール済          |
| ESMPRO/AutomaticRunningController                              | 4.1             | ×                |
| ESMPRO/AC Enterprise                                           | 4.1             | ×                |
| ESMPRO/AC Advance                                              | 4.1             | (4,1)            |
| ■ESMPRO/ACBlade 管理オプション                                        | 4.1             | ×                |
|                                                                |                 |                  |
|                                                                |                 |                  |
| 1                                                              |                 |                  |
| 実行                                                             |                 | 終了               |

- (4) 「実行」ボタンを選択します。
- (5) 選択した製品のアンインストール確認メッセージが表示されますので、「はい」を選択します。

| ESMPRO/AutomaticRunningController セットアップ                                    | × |
|-----------------------------------------------------------------------------|---|
| 以下製品のアンインストール処理を行います。<br>よろしいでしょうか?<br><サーバ系製品><br>ESMPRO/AC Advance Ver4.1 |   |
| (はい(Y) いいえ(N)                                                               |   |

(6) インストーラが起動され、もう一度確認メッセージが表示されますので、「はい」を選択しま す。

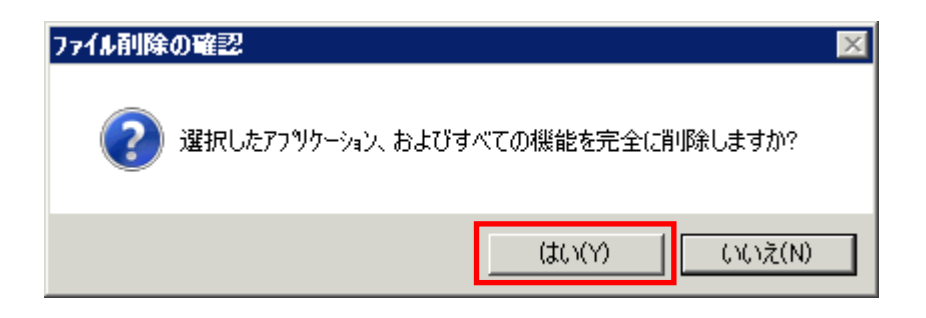

- (7) ファイルの削除が行われます。
- (8) 次の画面が表示されたら、アンインストールの完了です。「完了」ボタンを選択します。

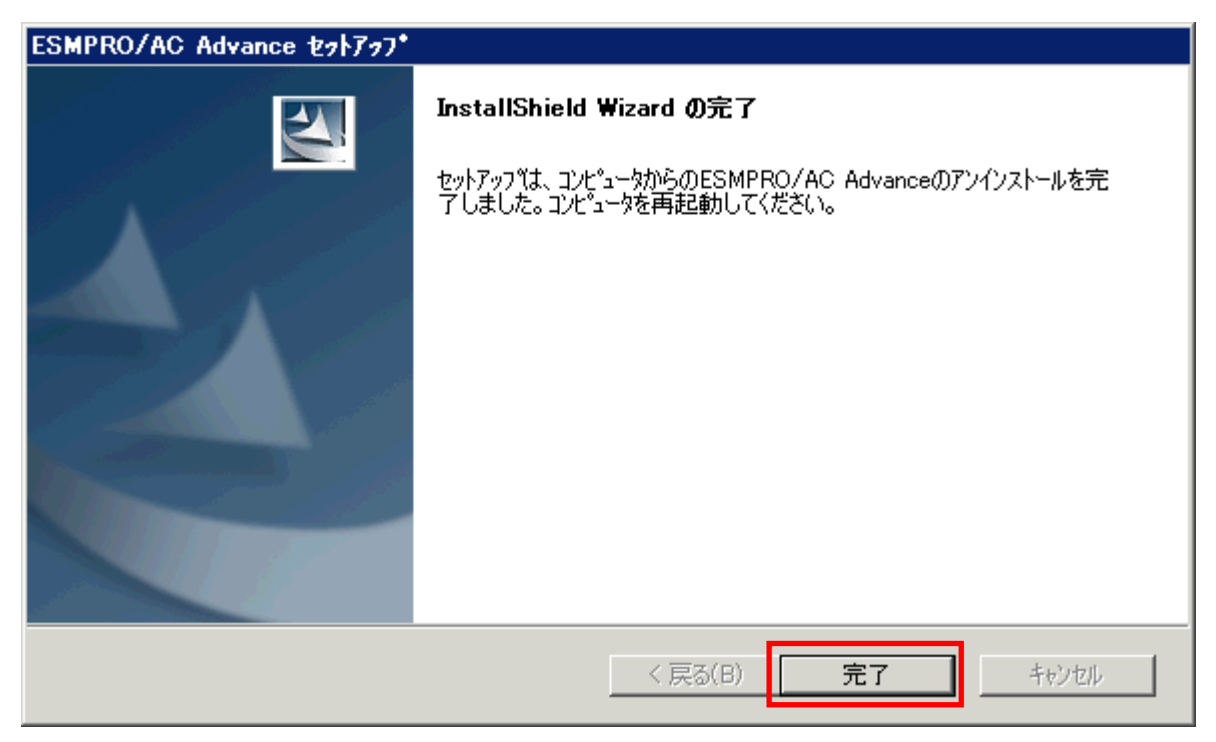

(9) 最初の画面に戻り、ESMPRO/AC Advanceのインストール済欄に×が表示されていることを確認 します。

<サーバ系製品のアンインストール後の画面>

| ○ インストール                                                                                                    | ● アン                                                          | インストール                                                              |
|----------------------------------------------------------------------------------------------------|---------------------------------------------------------------|---------------------------------------------------------------------|
| ー<br>ール/アンインストールを実施する製品を選択し、                                                                                                    | . チェックをつけてくださ                                                 | il 10                                                               |
|                                                                                                    | す。                                                            |                                                                     |
| 同じバージョンの製品が化ストール済ました。                                                                                                    | Laboration - 11 - 511 - 5 - 44                                |                                                                     |
| 異なるパージョンの製品がインストール済(インストールさ<br>未インストール                                                                                                    | SATCHSバージョンを                                                  | (井記)                                                                |
|                                                                                                    |                                                               |                                                                     |
| (系製品群」 クライアント 系制品群 )                                                                                                    |                                                               |                                                                     |
| 「系製品群」クライアント系製品群 )<br>製品名                                                                                                    | バージョン                                                         | インストール済                                                             |
| 「系製品群」クライアント系製品群  <br>製品名<br>ESMPRO/Automatic BunningController                                                                                                    | バージョン<br>41                                                   | インストール済<br>〇(4.1)                                                   |
| 「系製品群」クライアント系製品群)<br>製品名<br>ESMPRO/AutomaticRunningController<br>ESMPRO/AC Enterprise                                                                                                    | バージョン<br>4.1<br>4.1                                           | インストール済<br>〇(4.1)<br>×                                              |
| ※殺品群<br>クライアント系製品群<br>製品名<br>ESMPRO/Automatic RunningController<br>ESMPRO/AC Enterprise<br>ESMPRO/AC Advance                                                                                                    | バージョン<br><mark>4.1</mark><br>4.1<br>4.1                       | インストール済<br>〇(4.1)<br>×<br>×                                         |
| 「系製品群」クライアント系製品群<br>製品名<br>ESMPRO/Automatic RunningController<br>ESMPRO/AC Enterprise<br>ESMPRO/AC Advance<br>ESMPRO/AC Blade 管理オブション                                                                                            | バージョン<br>4.1<br>4.1<br>4.1<br>4.1                             | インストール済<br>〇(4.1)<br>×<br>×<br>×                                    |
| ※系製品群<br>クライアント系製品群<br>製品名<br>SMPRO/Automatic RunningController<br>ESMPRO/AC Enterprise<br>ESMPRO/AC Advance<br>SMPRO/AC Advance<br>SMPRO/AC Blade 管理オブション<br>ESMPRO/AC MSCSオプション                                                | バージョン<br>4.1<br>4.1<br>4.1<br>4.1<br>4.1                      | インストール済<br>〇(41)<br>×<br>×<br>×<br>×<br>×                           |
| 「系製品群」クライアント系製品群)<br>製品名<br>SMPRO/Automatic RunningController<br>SSMPRO/AC Enterprise<br>ESMPRO/AC Advance<br>SMPRO/AC Blade 管理オブション<br>SMPRO/AC MSCSオブション<br>ESMPRO/AC Enterprise マルチサーバオプション                                   | バージョン<br>4.1<br>4.1<br>4.1<br>4.1<br>4.1<br>4.1<br>4.0        | インストール済<br>〇(4.1)<br>×<br>×<br>×<br>×<br>×<br>×<br>×                |
| 「系製品群」クライアント系製品群)<br>製品名<br>SMPRO/Automatic RunningController<br>SSMPRO/AC Enterprise<br>ESMPRO/AC Advance<br>SMPRO/AC Blade 管理オブション<br>SSMPRO/AC MSCSオブション<br>ESMPRO/AC Enterprise マルチサーバオブション<br>ESMPRO/AC Advance マルチサーバオプション | バージョン<br>4.1<br>4.1<br>4.1<br>4.1<br>4.1<br>4.1<br>4.0<br>4.0 | インストール済<br>〇(4.1)<br>×<br>×<br>×<br>×<br>×<br>×<br>×<br>×<br>×<br>× |

<クライアント系製品のアンインストール後の画面>

| <ul> <li>動作を選択</li> <li>C インストール</li> <li>インストール/アンインストールを実施する製品を選択し、ラなお、インストール済に表示されている情報は以下のとおりです</li> <li>O・・・同じバージョンの製品がインストール済</li> <li>Δ・・・異なるバージョンの製品がインストール済</li> <li>エ・・・未インストール</li> <li>サーバ系製品群</li> <li>クライアント系製品群</li> </ul> | • <u>721</u><br>=                              | <u>()ストール</u><br>, \。<br>f記)              |
|----------------------------------------------------------------------------------------------------|------------------------------------------------|-------------------------------------------|
| <ul> <li>インストール</li> <li>インストール/アンインストールを実施する製品を選択し、ラ<br/>なお、インストール済に表示されている情報は以下のとおりです</li> <li>〇…同じバージョンの製品がインストール済</li> <li>Δ…異なるバージョンの製品がインストール済</li> <li>エ・未インストール</li> <li>サーバ系製品群</li> </ul>                                       | ● アンゴ<br>==ックをつけてください。<br>。<br>いているバージョンを使いたい。 | <u>(フストール)</u><br>, <sub>1</sub> 。<br>f記) |
| インストール/アンインストールを実施する製品を選択し、ラ<br>なお、インストール剤に表示されている情報は以下のとおりです<br>O…同じバージョンの製品がインストール済<br>ム…異なるバージョンの製品がインストール済(クストールされ<br>×…未インストール                                                                                                    | -ェックをつけてくださ<br>。<br>いているバージョンを使                | , <sub>10</sub><br>482)                   |
| ○…同じバージョンの製品がインストール済<br>Δ…異なるバージョンの製品がインストール済(インストールされ<br>×…未インストール<br>サーバ系製品群 クライアント系製品群                                                                                                    | にているバージョンを使                                    | ₩E2)                                      |
| サーバ系製品群 クライアント系製品群                                                                                                    |                                                |                                           |
|                                                                                                    |                                                |                                           |
| 製品名                                                                                                    | バージョン                                          | インストール済                                   |
| ESMPRO/AutomaticRunningController                                                                                                    | 4.1                                            | ×                                         |
| ESMPRO/AC Enterprise                                                                                                    | 4.1                                            | ×                                         |
| ESMPRO/AC Advance                                                                                                    | 4.1                                            | ×                                         |
| □ESMPRO/ACBlade 管理オブション                                                                                                    | 4.1                                            | ×                                         |
|                                                                                                    |                                                |                                           |
|                                                                                                    |                                                |                                           |
|                                                                                                    |                                                |                                           |
|                                                                                                    |                                                |                                           |
| 実行                                                                                                    |                                                | 終了                                        |

(10) アンインストール後は、Setupac. exe を終了してシステムを再起動してください。

# 第4章 AMC 機能

ESMPRO/AC Advance では、ESMPRO/AC Advance マルチサーバオプションがインストールされたサー バの統合管理を実現させるため、AMC(AC Management Console)機能を搭載しています。

### 4.1 AMC 機能を使用するためのセットアップ

[スタート]-[ESMPRO\_AutomaticRunningController]から「ESMPRO\_AC 環境ウィザード」を起動し、 「環境設定ウィザード」を選択します。

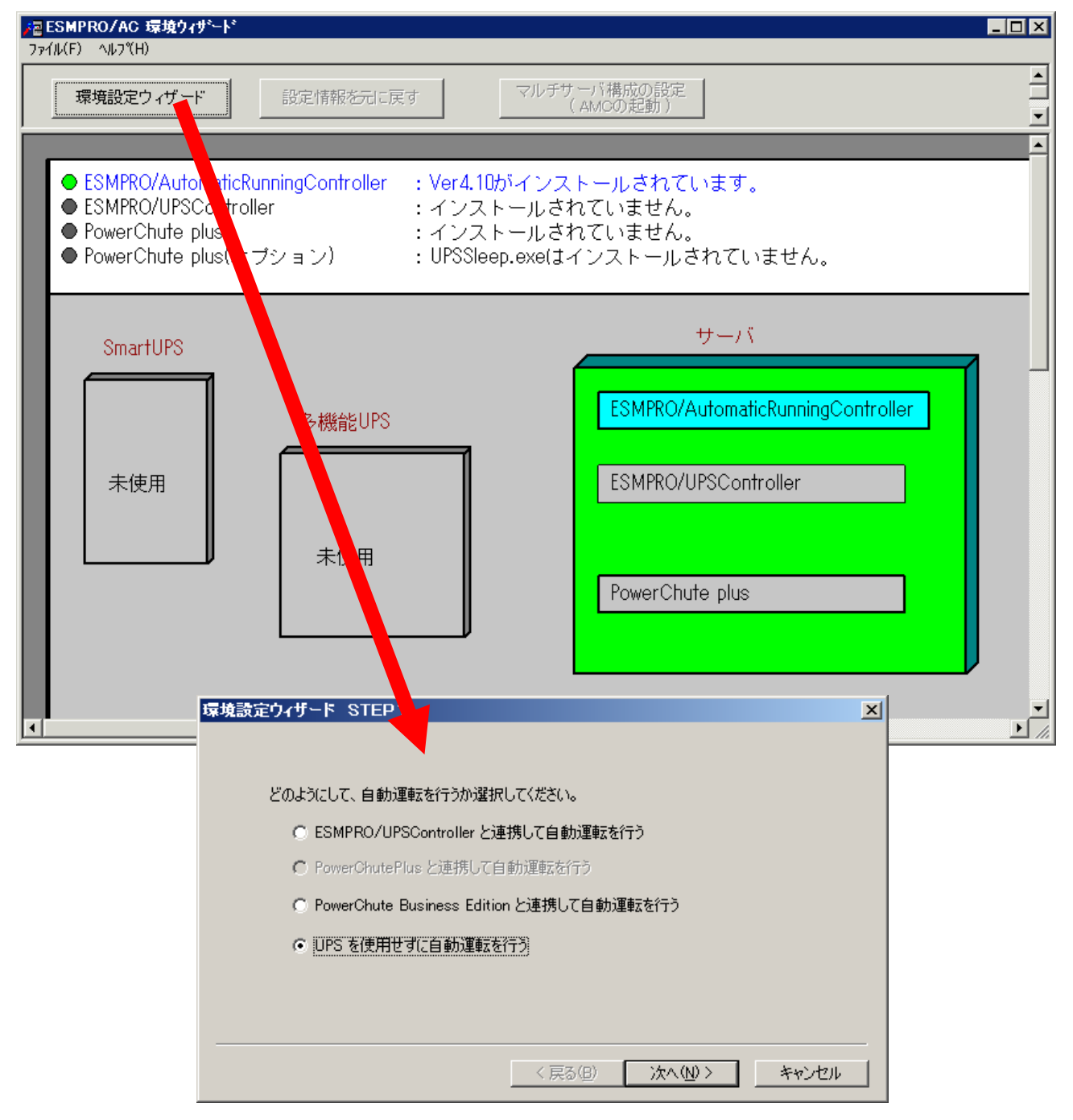

"UPS を使用せずに自動運転を行う"を選択し、「次へ(N)>」ボタンを押します。

| 環境設定ウィザード STEP3  | ×                    |
|------------------|----------------------|
| 自動運転モード          |                      |
| UPSを使用せずに自動運転を行う |                      |
|                  |                      |
|                  |                      |
|                  |                      |
|                  |                      |
|                  |                      |
|                  | 〈 戸ろ(R) (デデー) キャンパクル |
|                  |                      |

「完了」ボタンを選択すると、以下のようなメッセージが表示されます。

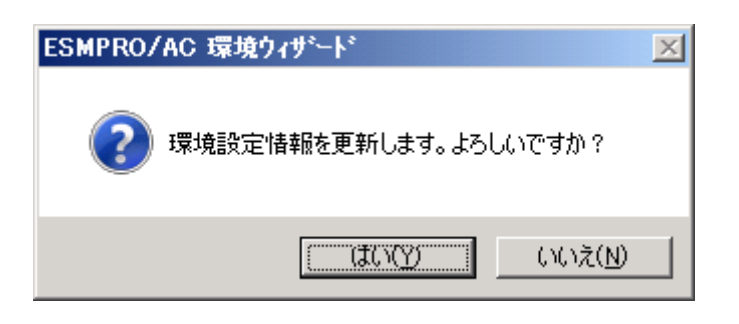

「はい(Y)」を選択すると、AMCの起動を確認するダイアログが表示されます。

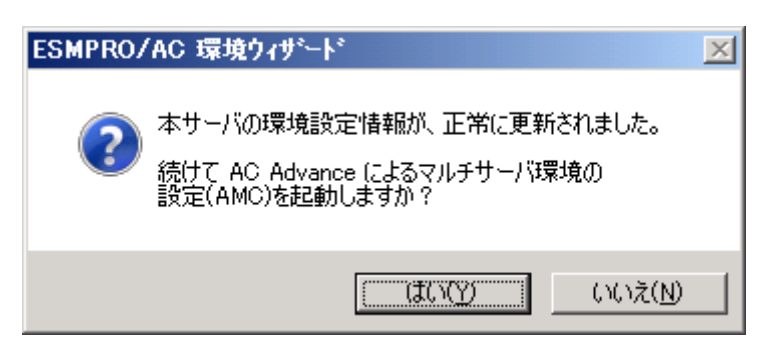

AMC を起動します。

「編集」メニューから「電源制御グループ作成」を選択し、グループ名を入力します。

| AC Mar  | nagement Consol            | e – ESMPR     | O/AC    |            |    |    |
|---------|----------------------------|---------------|---------|------------|----|----|
| ファイル(F) | 編集(E) 操作(S)                | 表示(V) ^       | √//プ(H) |            |    |    |
|         | 電源制御グループ                   | 作成            |         |            |    |    |
| 🔣 net   | 電源制御グループ<br>連動装置のグルー       | ポリシー登録<br>ブ追加 |         | IP address | 記明 | 状態 |
|         | 新規裝置登錄<br>登録情報編集<br>登録情報削除 |               |         |            |    |    |
|         |                            |               |         |            |    |    |
| 1       |                            | لمغدر         |         |            |    |    |

作成したグループ配下のアイコンをクリックすると、グループポリシーの入力画面が表示されま すので、制御端末が複数台のときは制御端末に届くローカルブロードキャストアドレスを、制御 端末が1台のみのときは ESMPRO/AC Advance をインストールした制御端末の IP address を入力 します。

| グループポリシー                                                                       | ×           |
|--------------------------------------------------------------------------------|-------------|
| この電源系統の共通管理情報を登録・編集します<br>名称 利御端末グループ                                          | ОК<br>++ури |
| 記印                                                                             |             |
| 通信用認識コード ESMACnet SNMP コミュニティ名 public (15文字主でのユニークなコード)                        |             |
| 通信用 IP address 172.16.1.255 SNMP通信異常確認時間 30                                    | Sec         |
| 制御端末に届く<br>「ローカルブロードキャストアドレス」か、<br>「制御端末の IP address」(制御が1台の場合のみ)<br>を登録してください | _           |
| 統計情報採取間隔 1 分                                                                   |             |

次に、ツリー上の「制御端末」にカーソルを当て、「編集」メニューから「新規装置登録」を選 択します。

| 🔗 AC Management Console – ESMPRO.         | /AC   |            |    |          |
|-------------------------------------------|-------|------------|----|----------|
| ファイル(F) <mark>編集(E)</mark> 操作(S) 表示(V) ヘル | 7"(H) |            |    |          |
| ■ ■ 電源制御グループ作成<br>電源制御グループポロシー登録          |       |            |    |          |
| 田田                                        |       | IP address | 説明 | 状態       |
|                                           |       |            |    |          |
| 登録情報削除                                    |       |            |    |          |
| □ □ □ □ □ □ □ □ □ □ □ □ □ □ □ □ □ □ □     | _     |            |    |          |
|                                           |       |            |    |          |
|                                           |       |            |    |          |
|                                           |       |            |    |          |
|                                           |       |            |    |          |
|                                           |       |            |    |          |
|                                           |       |            |    |          |
|                                           |       |            |    | <u> </u> |
|                                           |       |            | N  | JM       |

「制御端末(サーバ)」の入力画面が表示されますので、制御端末(サーバ)の情報を入力します。

制御端末をリモート起動する場合は、Advance option mode のチェックを有効にし、リモート起 動用 MAC address、リモート起動用 IP address、リモート起動用 ネットマスクを入力します。 MAC address は、コマンドプロンプトから"ipconfig /all"と入力し、出力結果に表示されてい る Physical Address を入力します。

リモート起動用 MAC address には WOL 機能が有効な LAN ポートの MAC address を入力します。

| 御端末(サーバ)                            | X                                                                   |
|-------------------------------------|---------------------------------------------------------------------|
| 電源制御を行うサーバを登録します。                   | (OK<br>キャンセル                                                        |
| 名称 120RI-2 (コ)<br>Linu<br>マコンビュータ名を | ンピュータ名:15文字まで。<br>1xの場合は大/小文字を区別する必要あり)<br>大文字に自動変換する。(Linuxの場合は無効) |
| IP address 172.16.1.21              | •                                                                   |
| 説明 AC+AC Advance                    | 🗖 Linux                                                             |
|                                     | 🔄 🔲 SNMP Trapを使用しない                                                 |
|                                     | ブラウザ設定                                                              |
| Advance option mode                 |                                                                     |
| リモート起動用 MAC address                 | 00-16-E6-D3-13-57                                                   |
| リモート起動用 IP address                  | 172.16.1.21                                                         |
| リモート起動用 ネットマスク                      | 255.255.255.0                                                       |
|                                     |                                                                     |

この操作を繰り返すことにより、複数の制御端末(サーバ)を登録することができます。

次に、ツリー上の「連動端末」にカーソルを当て、「編集」メニューから「新規装置登録」を 選択します。

| 💦 AC Management Console – ESMPRO. | AC      |          |          |
|-----------------------------------|---------|----------|----------|
| ファイル(F) 編集(E) 操作(S) 表示(V) ヘル      | ν°(H)   |          |          |
| 電源制御グループ作成 電源制御グループ作成             |         |          |          |
| 电線制両クルーフルウシー登録<br>連動装置のグループ追加     | IP addr | ess 】 説明 | 状態       |
| □                                 |         |          |          |
| 登録情報編集                            |         |          |          |
|                                   | ]       |          |          |
|                                   |         |          |          |
|                                   |         |          |          |
|                                   |         |          |          |
|                                   |         |          |          |
|                                   |         |          |          |
|                                   |         |          |          |
|                                   |         |          |          |
|                                   |         |          | <u> </u> |
|                                   |         |          | NUM //   |

「連動端末(サーバ)」の入力画面が表示されますので、ESMPRO/AC Advance マルチサーバオプ ションがインストールされた連動端末(サーバ)の情報を入力します。

Advance option mode のチェックを有効にし、リモート起動用 MAC address、リモート起動用 IP address、リモート起動用 ネットマスクを入力します。連動端末の MAC address は、連動端 末にてコマンドプロンプトから"ipconfig /all"と入力し、出力結果に表示されている Physical Address を入力します。

リモート起動用 MAC address には WOL 機能が有効な LAN ポートの MAC address を入力します。

この操作を繰り返すことにより、複数の連動端末(サーバ)を登録することができます。

| 動端末(サーバ)                             | <u>د</u>                                                                   |
|--------------------------------------|----------------------------------------------------------------------------|
| 制御端末により、電源制御されるサーノ                   | 「を登録します。                                                                   |
| サーバ種別 Windowsサーバ                     | <b></b>                                                                    |
| 名称<br>120RF-1<br>Lim<br>マコンビュータ名を大文字 | ンピュータ名: 15文字まで <u>。</u><br>uxの場合は大/小文字を区別する必要あり)<br>리こ自動変換する。(Linuxの場合は無効) |
| -<br>Fx12                            | (ドメイン名を登録。例: domain.co.jp)                                                 |
| IP address 172.16.1.16               | ネットワーク情報取得                                                                 |
| ユーザ名                                 | (対象サーバに接続可能なユ<br>ーザ名、パスワード)                                                |
| パスワード                                | サーバへの接続確認                                                                  |
| 説明 Advanceマルチサーバス                    | オプション                                                                      |
|                                      | ブラウザ設定                                                                     |
| Advance option mode                  |                                                                            |
| リモート起動用 MAC address                  | 00-a0-c9-e3-6e-9c                                                          |
| リモート起動用 IP address                   | 172.16.1.16                                                                |
| リモート記動用 ネットマスク                       | 255 255 255 0                                                              |

### 4.2 マルチサーバ構成の運用例

AMC では、制御端末に ESMPRO/AC Advance がインストールされたサーバ、連動端末に ESMPRO/AC Advance マルチサーバオプションがインストールされた端末を登録します。

(1) 制御端末1台、連動端末1台の場合

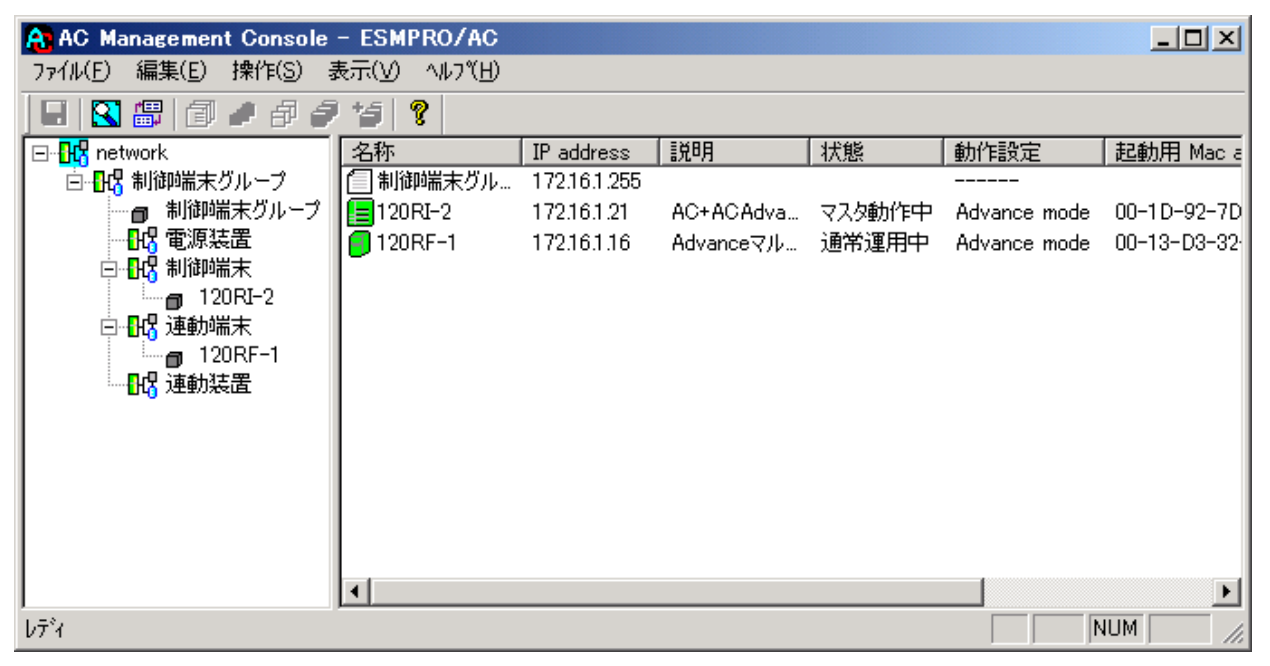

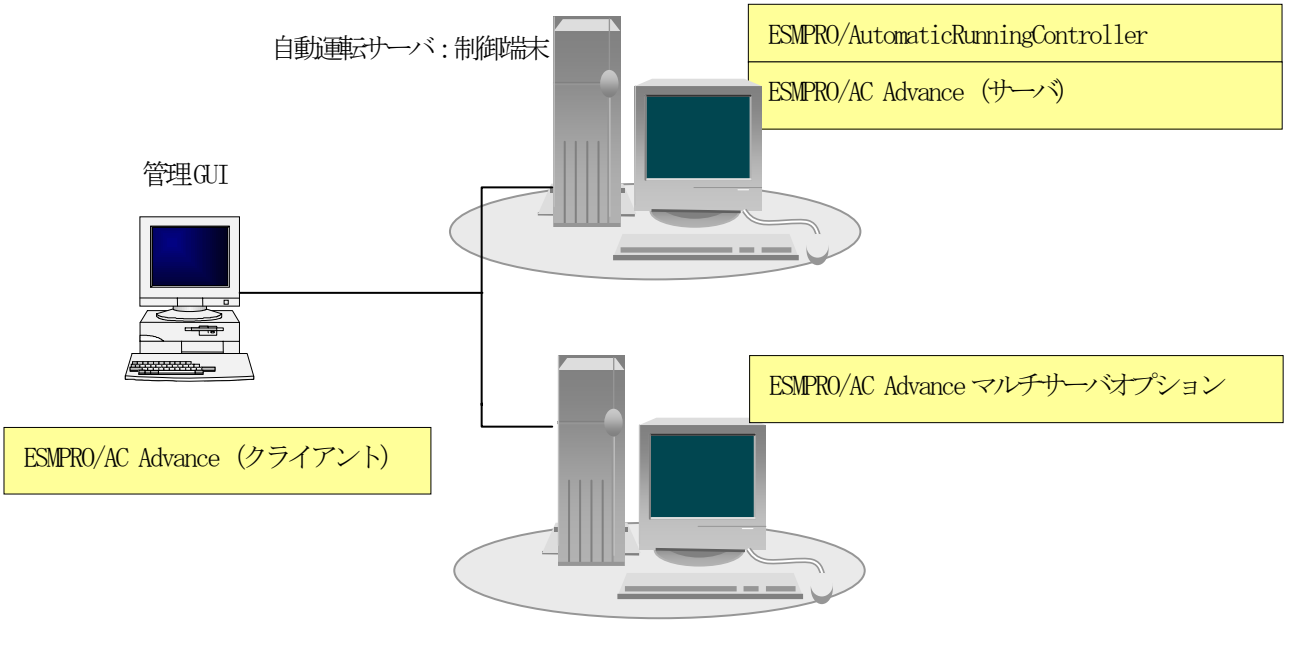

自動運転サーバ:連動端末

(2) 制御端末1台、連動端末2台の場合

| 🔒 AC Management Console | - ESMPRO/AC  |              |           |        |              |             |
|-------------------------|--------------|--------------|-----------|--------|--------------|-------------|
| ファイル(E) 編集(E) 操作(S) 🗄   | 表示(ゾ) ヘルフ(円) |              |           |        |              |             |
| 📕 🛛 🚟 🗇 🥔 🖉             | 15 8         |              |           |        |              |             |
| 🖃 🔣 network             | 名称           | IP address   | 説明        | 状態     | 動作設定         | 起動用 Mac a   |
| □ 📴 制御端末グループ            | 1 制御端末グル…    | 172.16.1.255 |           |        |              |             |
| ┃                       | 120RI-2      | 172.16.1.21  | AC+ACAdva | マスタ動作中 | Advance mode | 00-1D-92-7E |
|                         | 9 120RF-1    | 172.16.1.16  | Advanceマル | 通常運用中  | Advance mode | 00-13-D3-32 |
|                         | 9 120RF-1A   | 172.16.1.17  | Advanceマル | 通常運用中  | Advance mode | 00-13-D3-32 |
|                         |              |              |           |        |              |             |
|                         |              |              |           |        |              |             |
| 120RF-1                 |              |              |           |        |              |             |
|                         |              |              |           |        |              |             |
|                         |              |              |           |        |              |             |
|                         |              |              |           |        |              |             |
|                         |              |              |           |        |              |             |
|                         |              |              |           |        |              |             |
|                         |              |              |           |        |              |             |
|                         | •            |              |           |        |              | F           |
| レディ                     |              |              |           |        |              |             |

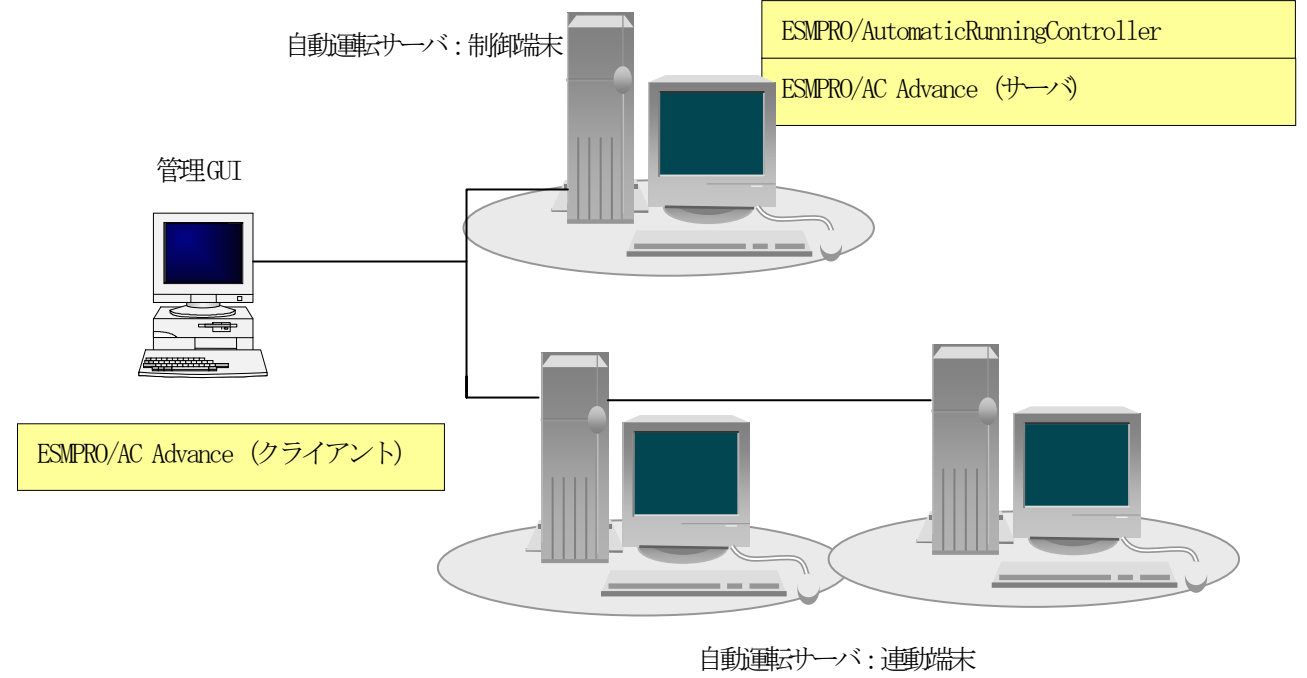

ESMPRO/AC Advance マルチサーバオプション

(3) 制御端末2台、連動端末2台の場合

| 🔒 AC Management Console -             | - ESMPRO/AC |              |            |        |              |           |
|---------------------------------------|-------------|--------------|------------|--------|--------------|-----------|
| ファイル(E) 編集(E) 操作(S) 表                 | ‱(⊻) ∿ルブ(出) |              |            |        |              |           |
| 🔲 🛛 🛲 🗇 🥔 🥔                           | 15 💡        |              |            |        |              |           |
| ⊡ <mark>}}} network</mark>            | 名称          | IP address   | 説明         | 状態     | 動作設定         | 起動用 Ma    |
| □ 🔐 制御端末グループ                          | 📋 制御端末グル…   | 172.16.1.255 |            |        |              |           |
| ■■■■■■■■■■■■■■■■■■■■■■■■■■■■■■■■■■■■■ | 120RI-2     | 172.16.1.21  | AC+ACAdvan | マスタ動作中 | Advance mode | 00-1D-92- |
|                                       | 120RI-2A    | 172.16.1.22  | AC+ACAdvan | 通常運用中  | Advance mode | 00-1D-92- |
|                                       | 120RF-1     | 172.16.1.16  | Advanceマル  | 通常運用中  | Advance mode | 00-13-D3- |
| ■ 120RI-2                             | 🗐 120RF-1A  | 172.16.1.17  | Advanceマル  | 通常運用中  | Advance mode | 00-13-D3- |
|                                       |             |              |            |        |              |           |
|                                       |             |              |            |        |              |           |
| = 120RF-1A                            |             |              |            |        |              |           |
|                                       |             |              |            |        |              |           |
|                                       |             |              |            |        |              |           |
|                                       |             |              |            |        |              |           |
|                                       |             |              |            |        |              |           |
|                                       | 1           |              |            |        |              |           |
|                                       | •           |              |            |        |              | Þ         |
| ĺ/Ţ <sup>°</sup> ł                    |             |              |            |        | NUM          | 1 //.     |

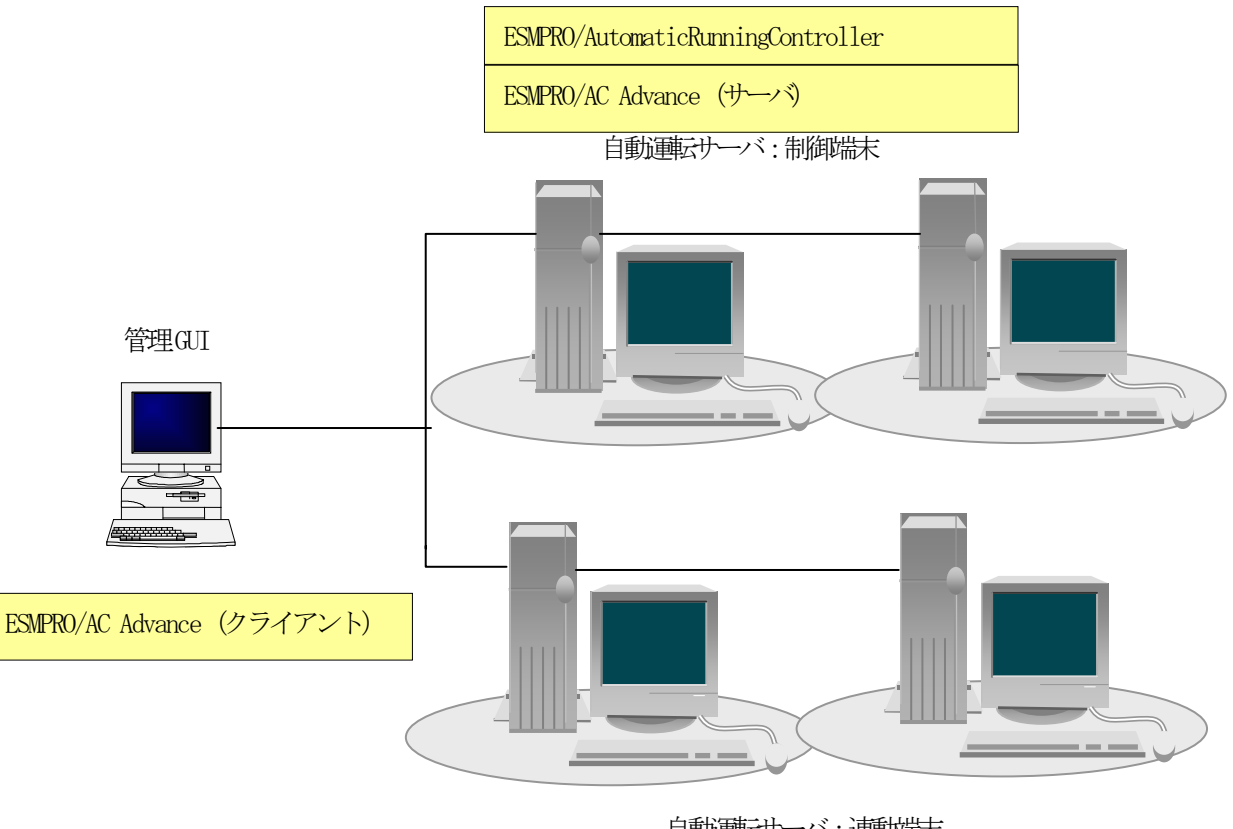

自動運転サーバ:連動端末

ESMPRO/AC Advance マルチサーバオプション

# 第5章 スケジュール運転の設定

### 5.1 制御端末のスケジュール設定

制御端末のスケジュール登録を行うには、『ESMPRO/AutomaticRunningController GUI』の設定 を行う必要があります。

以下を例に、スケジュール運転の設定方法を説明します。 ①月曜日から金曜日までは、23時00分にリブート。 ②土日祝は、運用しない。

(1) ESMPRO/AutomaticRunningController GUIの起動

[スタート]メニュー →[プログラム] → [ESMPRO\_AutomaticRunningController] → [ESMPRO\_AC] を起動 してください。

| 🧱 ES<br>证证 | 6MPRO/Automa<br>(1) 静定(0) A                                                                                                    | aticRunningCor                                                                                                    | ntroller                |                     |                          |
|------------|----------------------------------------------------------------------------------------------------|----------------------------------------------------------------------------------------------------|-------------------------|---------------------|--------------------------|
|            |                                                                                                    |                                                                                                    | 自動運転 :                  | 停止開始                | ) → UPS                  |
|            | サー<br>加<br>す<br>、<br>加<br>、<br>加<br>、<br>加<br>、<br>和<br>重<br>転<br>、<br>入<br>監<br>監<br>監<br>に<br>入<br>助<br>二<br>、<br>監<br>監<br>監<br>に<br>初<br>い<br>、<br>の<br>初<br>に<br>入<br>い<br>た<br>い<br>た<br>い<br>の<br>い<br>た<br>い<br>う<br>い<br>う<br>い<br>う<br>い<br>う<br>い<br>い<br>う<br>い<br>う<br>い<br>し<br>い<br>う<br>い<br>し<br>い<br>う<br>い<br>い<br>う<br>い<br>い<br>う<br>い<br>い<br>う<br>い<br>し<br>い<br>し<br>い<br>う<br>い<br>い<br>い<br>い<br>い<br>い<br>っ<br>つ<br>て<br>し<br>た<br>の<br>の<br>い<br>し<br>い<br>の<br>い<br>の<br>い<br>つ<br>い<br>つ<br>い<br>つ<br>い<br>つ<br>い<br>つ<br>い<br>つ<br>い<br>つ<br>い<br>つ<br>い<br>つ<br>い<br>つ<br>い<br>つ<br>い<br>つ<br>い<br>つ<br>い<br>つ<br>い<br>つ<br>い<br>つ<br>い<br>つ<br>い<br>つ<br>い<br>つ<br>い<br>つ<br>い<br>つ<br>い<br>つ<br>い<br>つ<br>い<br>つ<br>い<br>の<br>い<br>つ<br>い<br>つ<br>つ<br>い<br>つ<br>い | : 120<br>: 実<br>: な<br>: 正<br>:<br>:<br>:<br>:<br>:<br>:<br>:<br>:<br>:<br>:<br>:<br>:<br>:<br>:<br>:<br>:<br>:<br>: | DRE72<br>行中<br>予運転(Vers | ion 4.10_a)         |                          |
|            | 武徳 (1)     武徳 (1)     武                                                                                                    | الات و کریں<br>الات الات                                                                                             | <b>ロート</b><br>オフ*ション    | <u>ハートウェア</u>       | <b>()</b><br>()<br>配信データ |
|            | ОК                                                                                                    | [                                                                                                    | ۷ ک                     | ቅ୬⊦ያ°ሳን( <u>D</u> ) | ^∳ን°( <u>H</u> )         |

(2) 「スケジュール」画面が表示されますので、画面内の "通常 09時00分から17時00分まで"(赤枠)を選択し「修正」ボタンを選択してください。

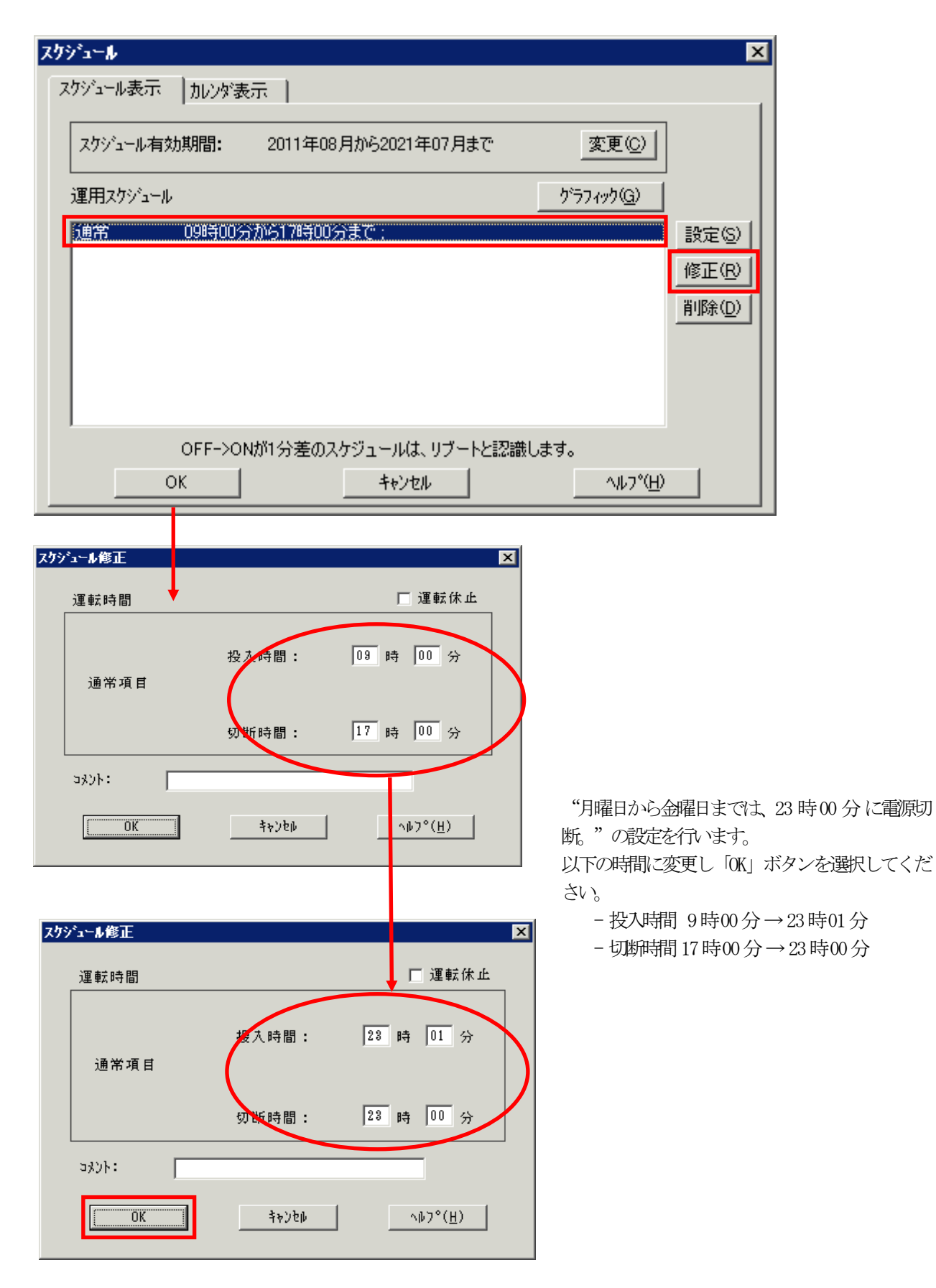

(3) 「スケジュール」画面に戻りますので、(2) で変更した時間が反映されているか確認を行います。 問題なければ、「設定」ボタンを選択して、"②土日祝は、運用しない。"の設定を行います。

一 設定」画面が表示されましたら「祭日休日指定」タブを選択します。赤枠内全てのチェックを有効にします。
 ②次に「曜日指定」タブを選択します。

同じく赤枠内のように、「複数曜日」と「日」、「土」、「運転休止」のチェックを有効にして「OK」ボタンを選択してください。

③「スケジュール」画面に戻りますので、「OK」ボタンを選択してください。

④青枠のようなメッセージ画面が表示されますので、全て「はい」または「OK」ボタンを選択してください。

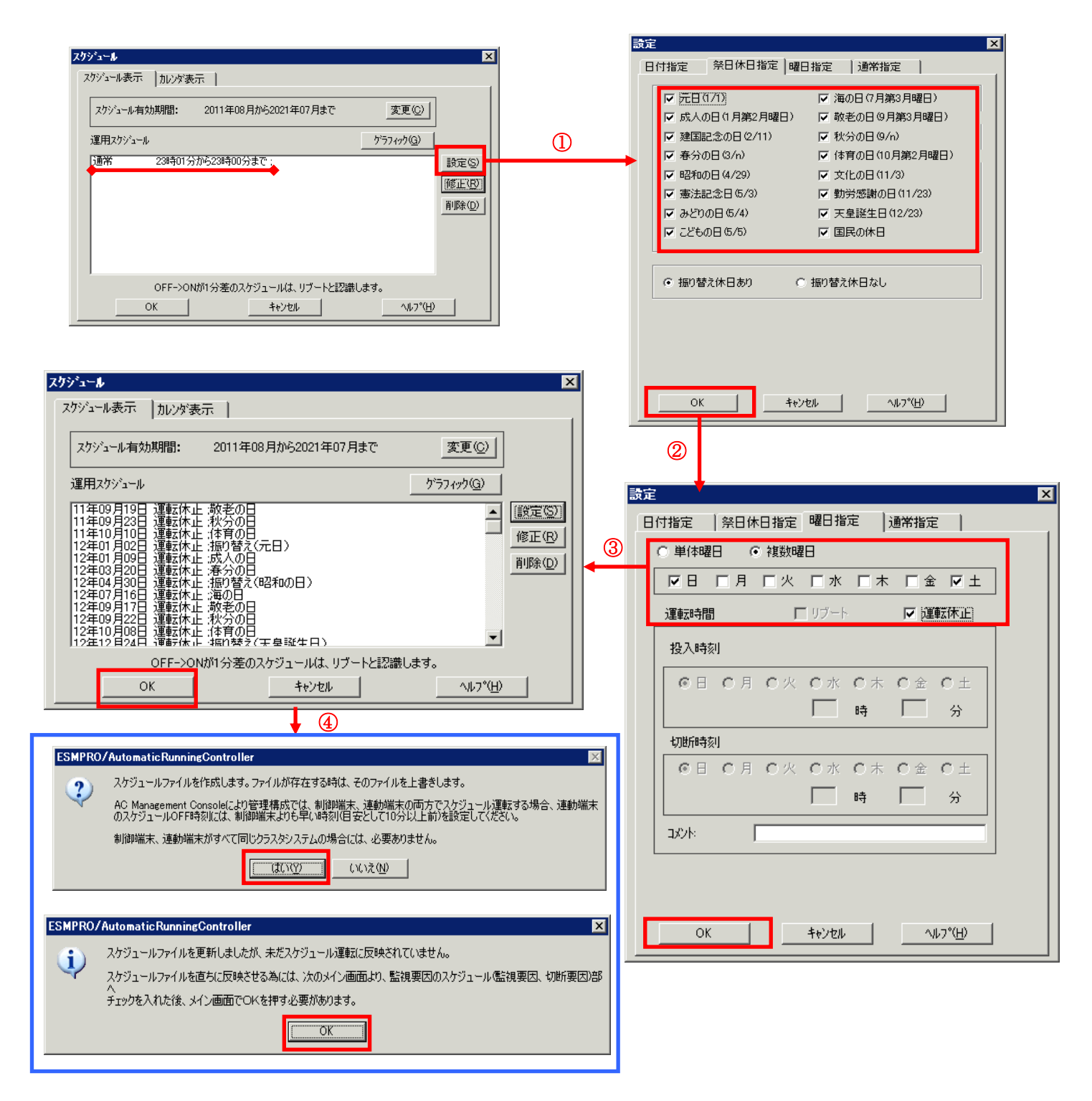

- (4) 以下のような画面に戻りましたら、「監視要因」ボタンを選択してください。
  - ①以下のような画面が表示されましたら、「切断要因」タブ内にある、"基本部"欄の「スケジュール」の チェックを有効にしてください。 その後「OK」ボタンを選択してください。 のイットナーン海运が実示されますので 「OK」ボタンを選択してくださ

| (2)メッセージ画面が表示されますので、 | 「OK」ボタンを選択してください。 |
|----------------------|-------------------|
|----------------------|-------------------|

| 🚉 ESMPRO/Automatic RunningController                                                                                                    | _ 🗆 🗙                 |
|----------------------------------------------------------------------------------------------------|-----------------------|
| 運転(U) 設定(C) ヘルプ(H)                                                                                                    |                       |
| 步-n <sup>*</sup> (S)           自動運転         :         (9止) 開始                                                                                                    | UPS                   |
| サーN*名       : 120RE72         自動運転の状態       : 実行中         自動運転装置       : なし         サービネの状態       : 正常運転(Version 4.10_a)         投入監視要因       :         切断監視時刻       :         切断監視時刻       :         奴切断監視時刻       :         投入時沙ション*記動       OFF         終了時沙ション*記動       :         0FF                                                                                                    |                       |
| ・             ・                                                                                                    | ()))<br>000-<br>≣7∑-9 |
| OK <u>ችቅንቺቆ</u> ያቅምዮጵዮታን( <u>D</u> ) ^ቆንኖ                                                                                                    | <u>H)</u>             |
| $\mathbb{O}$                                                                                                    |                       |
| 監視要因 ×                                                                                                    |                       |
|                                                                                                    |                       |
| ■ ADV3ール<br>■ LAN<br>LAN切断作情報(L)                                                                                                    |                       |
|                                                                                                    |                       |
|                                                                                                    |                       |
| 未実装 未実装                                                                                                    |                       |
| スロット3<br>未実装<br>大国文化3<br>大国文化3<br>大国文<br>大国文<br>大国文<br>大国文<br>大国<br>大国文<br>大国<br>大国<br>大国<br>大国<br>大国<br>大国<br>大国<br>大国<br>大国<br>大国 |                       |
| - Z0vh4                                                                                                    |                       |
| 未実装                                                                                                    |                       |
| ● OR条件 ● 条件式<br>キャンセルへルフ <sup>*</sup> ( <u>H</u> )                                                                                                    |                       |
| 2                                                                                                    |                       |
| ESMPRO/AutomaticRunningController                                                                                                    | ×                     |
| 切断要因<br>スクジュール による切断条件が成立した場合、サーバは直ちにシャットダウンを行い。                                                                                                    | ます。                   |
| <u> </u>                                                                                                    |                       |

(5) 以下のような画面に戻りましたら、「OK」ボタンを選択してください。

| 🧱 ES | SMPRO/AutomaticRunningController                                                                                                    |                  |
|------|----------------------------------------------------------------------------------------------------|------------------|
| 運転   | (U) 設定(C) ヘルプ(H)                                                                                                    |                  |
|      | <u>サーn<sup>*</sup>(S</u> ) 自動運転 : 停止 開始                                                                                                    | →UPS             |
|      | サーバ名     : 120RE72       自動運転の状態     : 実行中       自動運転装置     : なし       サービネの状態     : 正常運転(Version 4.10_a)       投入監視要因     :       切断監視要因     :       切断監視時刻     :       切断監視時刻     :       投入時ション:起動     : OFF       終了時ション:起動     : OFF |                  |
|      | <ul> <li></li></ul>                                                                                                    | 配信データ            |
| [    | OK ትャンセル シャットダドウン( <u>D</u> )                                                                                                    | ∿₽フ°( <u>H</u> ) |

以下のようなメッセージ画面が表示されます。

「OK」ボタンを選択すると、ESMPRO/AutomaticRunningController GUI が終了します。 「キャンセル」ボタンを選択すると、切断監視要因、切断監視時刻、次回の切断監視時刻に、 スケジュール運転情報が表示されます。

|       | ESMPRO        | /AutomaticRun          | ningControll    | er 🗙    |      |
|-------|---------------|------------------------|-----------------|---------|------|
|       | <b>(i)</b>    | 自動運転情報(                | D設定が正常終         | てしました。  |      |
|       |               |                        |                 |         |      |
| ESMPR | 0/Automa      | ntic RunningCor        | ntroller        |         | ×    |
| 2     | ESMPF<br>よろしい | Ю/AutomaticRur<br>ですか? | ningController; | にユーを終了し | します。 |
|       | (             | OK                     | キャンセル           |         |      |

(6) 「スケジュール」ボタンを選択し、グラフィック表示やカレンダ表示にて正しくスケ ジュールが登録されていることをご確認ください。

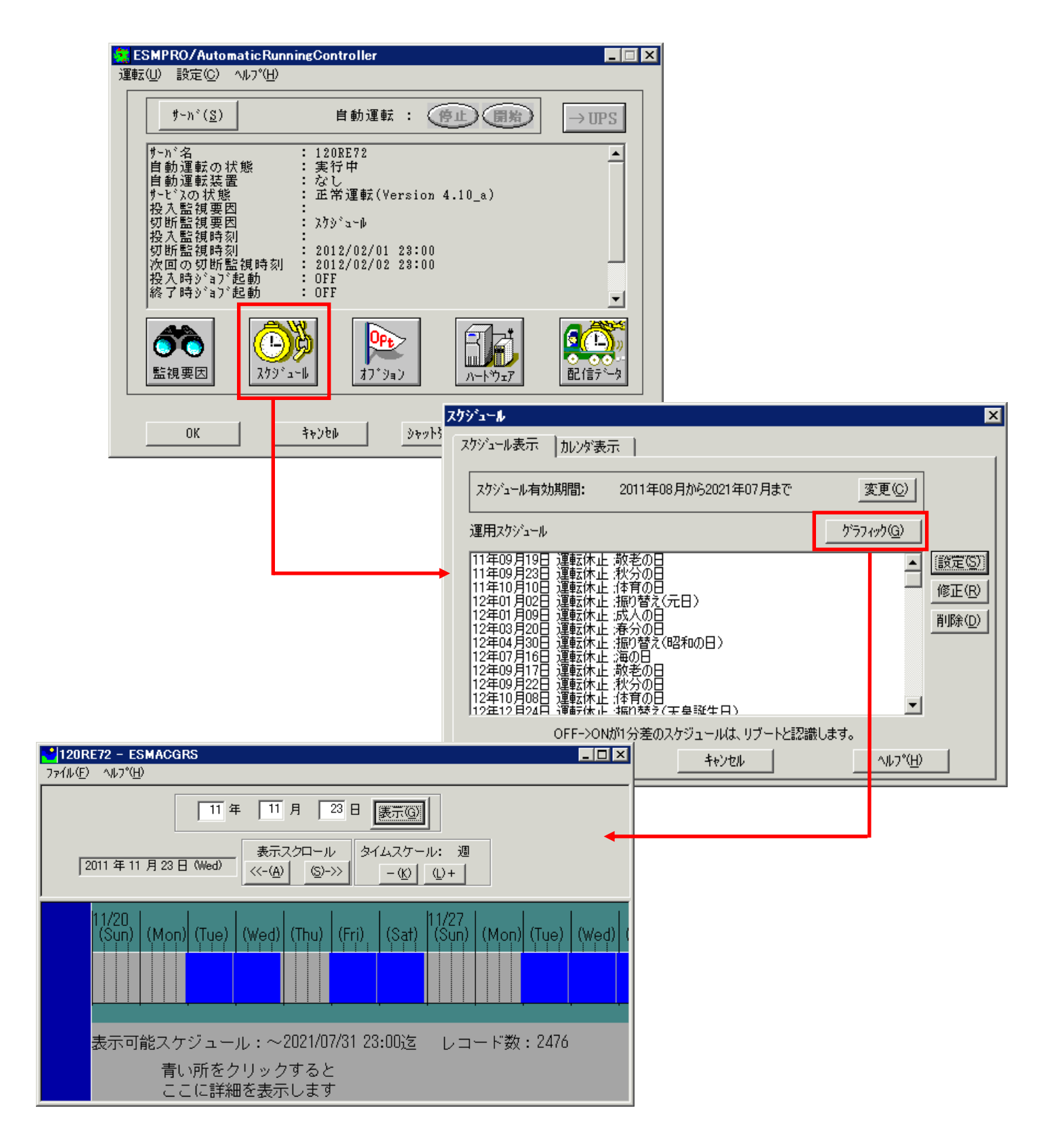

### 5.2 連動端末のスケジュール設定

連動端末でスケジュール運転を行うための手順としては、制御端末上の ESMPRO/AC GUI にて連動端末へ接続し、直接 連動端末のスケジュール運転の設定を行う方法と、制御端末上で設定ファイルを作成し、そのファイルを Windows 連動端末 へ送信する二種類の方法があります。以下では、に手順を記載します。

以下を例に、スケジュール運転の設定方法を説明します。 ①月曜日から金曜日までは、8時00分に電源投入。17時00分に電源切断。 ②土日祝は、運用しない。

#### 5.2.1 Windows 連動端末への直接設定

(1) ESMPRO/AutomaticRunningController GUIの起動。

[スタート]メニュー →[プログラム] → [ESMPRO\_AutomaticRunningController] →[AC Management Console] を起動してください。

起動すると以下のような画面が表示されますので、AC Management Consoleのツリー上で設定を行う対象となるサーバ(以下の画面の場合は、連動端末の 120RF-1)を選択し、右クリックメニューの[指定サーバの設定] を選択して、ESMPRO/AutomaticRunningController GUIを起動してください。

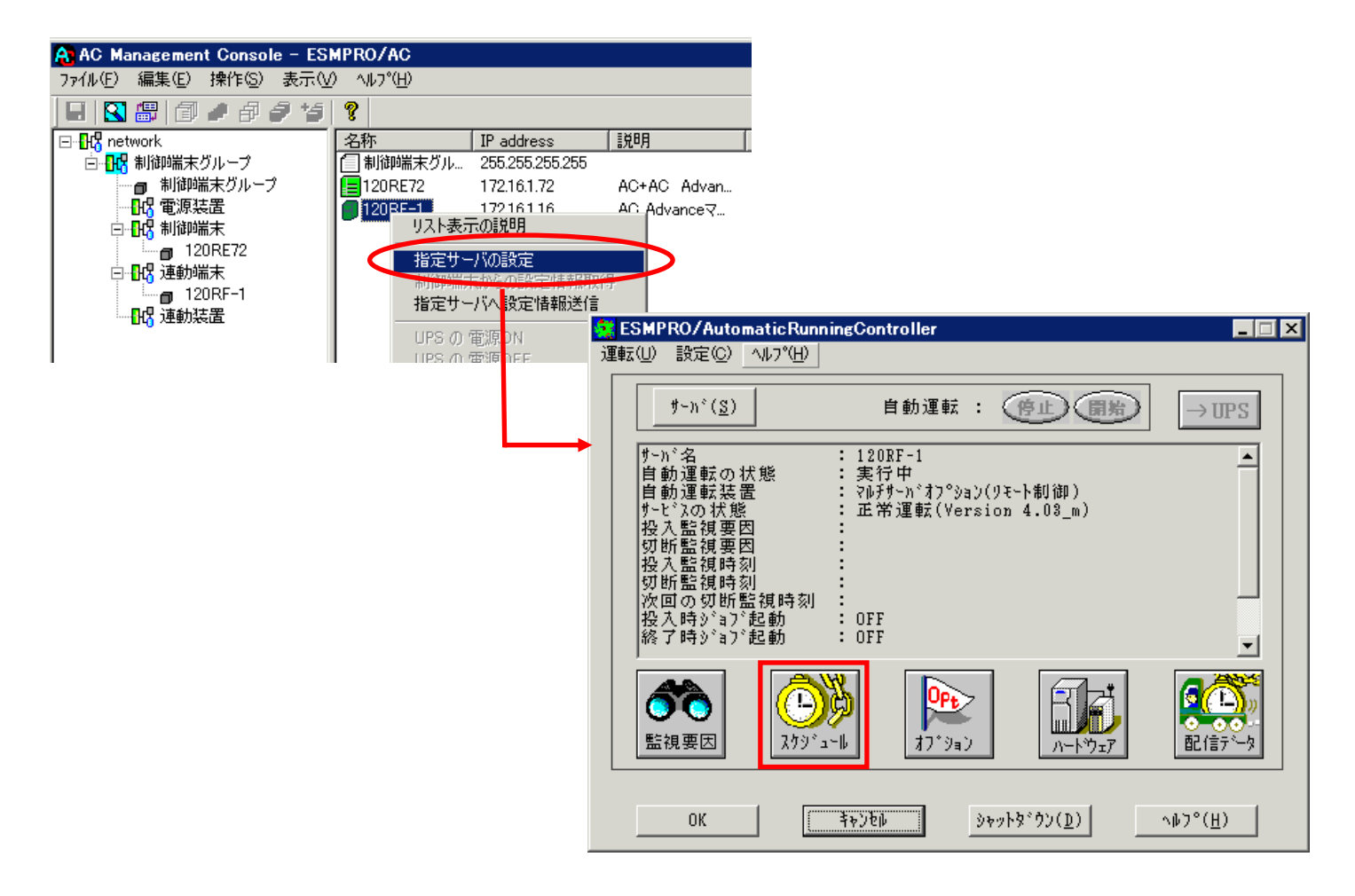

(2) スケジュールの設定は「5.1 制御端末のスケジュール設定(2)(3)」と同様の方法でスケジュール運転の設定 を行ってください。

- (3) 以下のような画面に戻りましたら、「監視要因」ボタンを選択してください。
  - ①以下のような画面が表示されましたら、「投入要因」タブと「切断要因」タブ内にある、基本部"欄の「スケジュール」のチェックを有効にしてください。 その後「OK」ボタンを選択してください。
  - ② メッセージ画面が表示されますので、「OK」ボタンを選択してください。

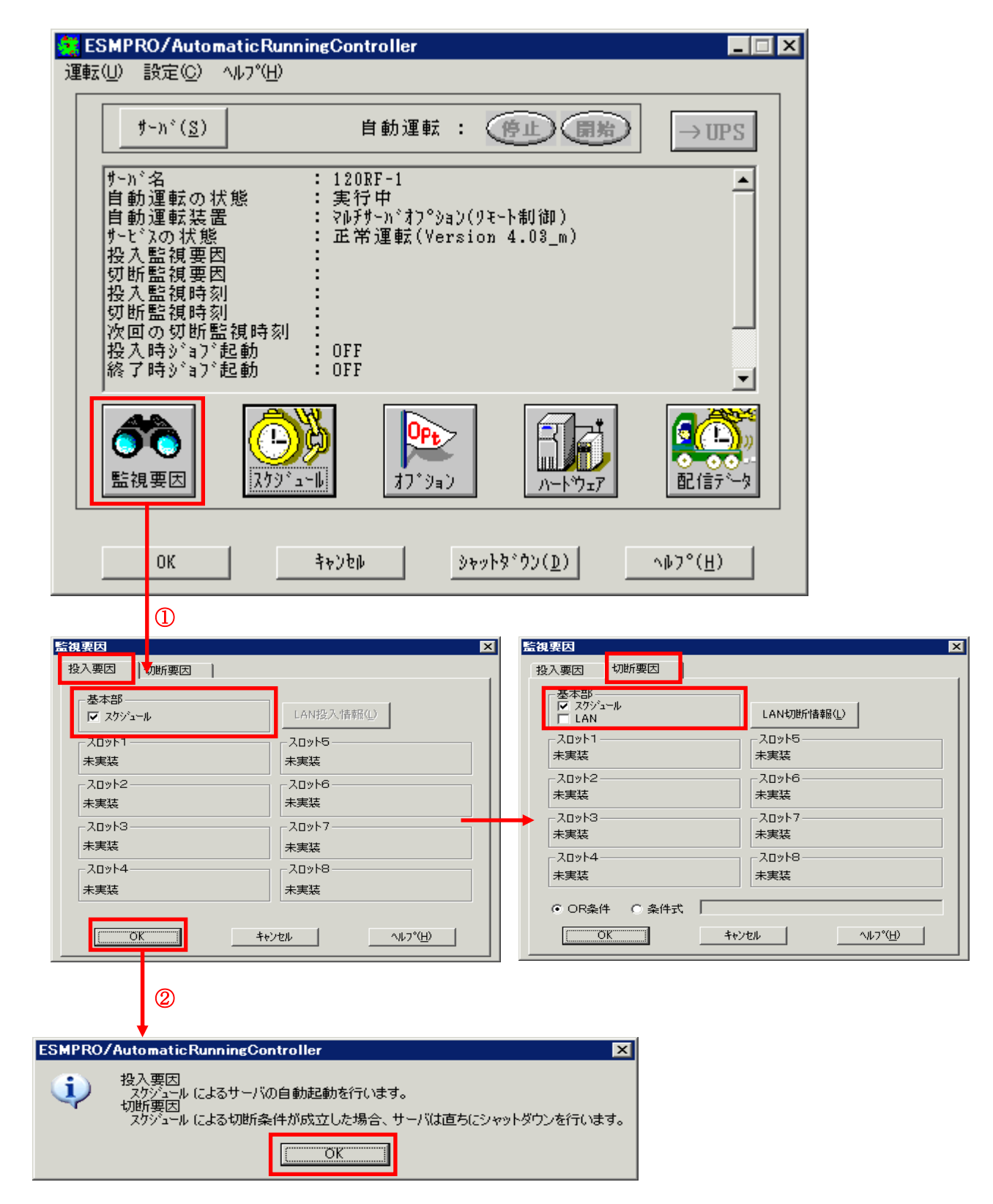

(4) 以下のような画面に戻りましたら、「OK」ボタンを選択してください。

| <mark>き。ESMPRO/AutomaticRun</mark> r<br>運転(山) 設定(C) ヘルプ(H)                                                                                                    | ningController                                                                              |                  |
|----------------------------------------------------------------------------------------------------|---------------------------------------------------------------------------------------------|------------------|
| <u></u> #-ກ°( <u>S</u> )                                                                                                    | 自動運転 : 停止 開始                                                                                | →UPS             |
| <ul> <li>サーバ名</li> <li>自動運転の状態</li> <li>自動運転装置</li> <li>サービスの状態</li> <li>投入監視要因</li> <li>切断監視時刻</li> <li>切断監視時刻</li> <li>次回の切断監視時刻</li> <li>投入時刻</li> <li>投入時刻・31、記動</li> <li>終了時刻・31、記動</li> </ul> | : 120RF-1<br>: 実行中<br>: マルチサーバオフ°ション(リモート制御)<br>: 正常運転(Version 4.03_m)<br>:<br>OFF<br>: OFF |                  |
| ごろう         1           監視要因         スケジ・ニ                                                                                                    |                                                                                             |                  |
| ОК                                                                                                    | キャンセル シャットダ・ウン(D)                                                                           | ^⊮フ°( <u>H</u> ) |

以下のような画面が表示されます。

「OK」ボタンを選択すると、ESMPRO/AutomaticRunningController GUI が終了します。 「キャンセル」ボタンを選択すると、投入監視要因、切断監視要因、投入監視時刻、 切断監視時刻、次回の切断監視時刻に、スケジュール運転情報が表示されます。

|       | ESMPRO/                            | /AutomaticRunningController 💦 🚺                                                 |            |
|-------|------------------------------------|---------------------------------------------------------------------------------|------------|
|       | <b>i</b>                           | 自動運転情報の設定が正常終了しました。                                                             |            |
|       |                                    | OK.                                                                             |            |
| FOMDO |                                    |                                                                                 |            |
| ESMPR | O/Automa                           | aticRunningController                                                           | ×          |
|       | O <b>/Autom</b> a<br>ESMPF<br>よろしい | a <b>tic RunningController</b><br>RO/Automatic RunningControllerメニューを終<br>いですか? | ×<br>アします。 |

(5) 「スケジュール」ボタンを選択し、グラフィック表示やカレンダ表示にて正しくスケジュールが登録されていることをご確認ください。

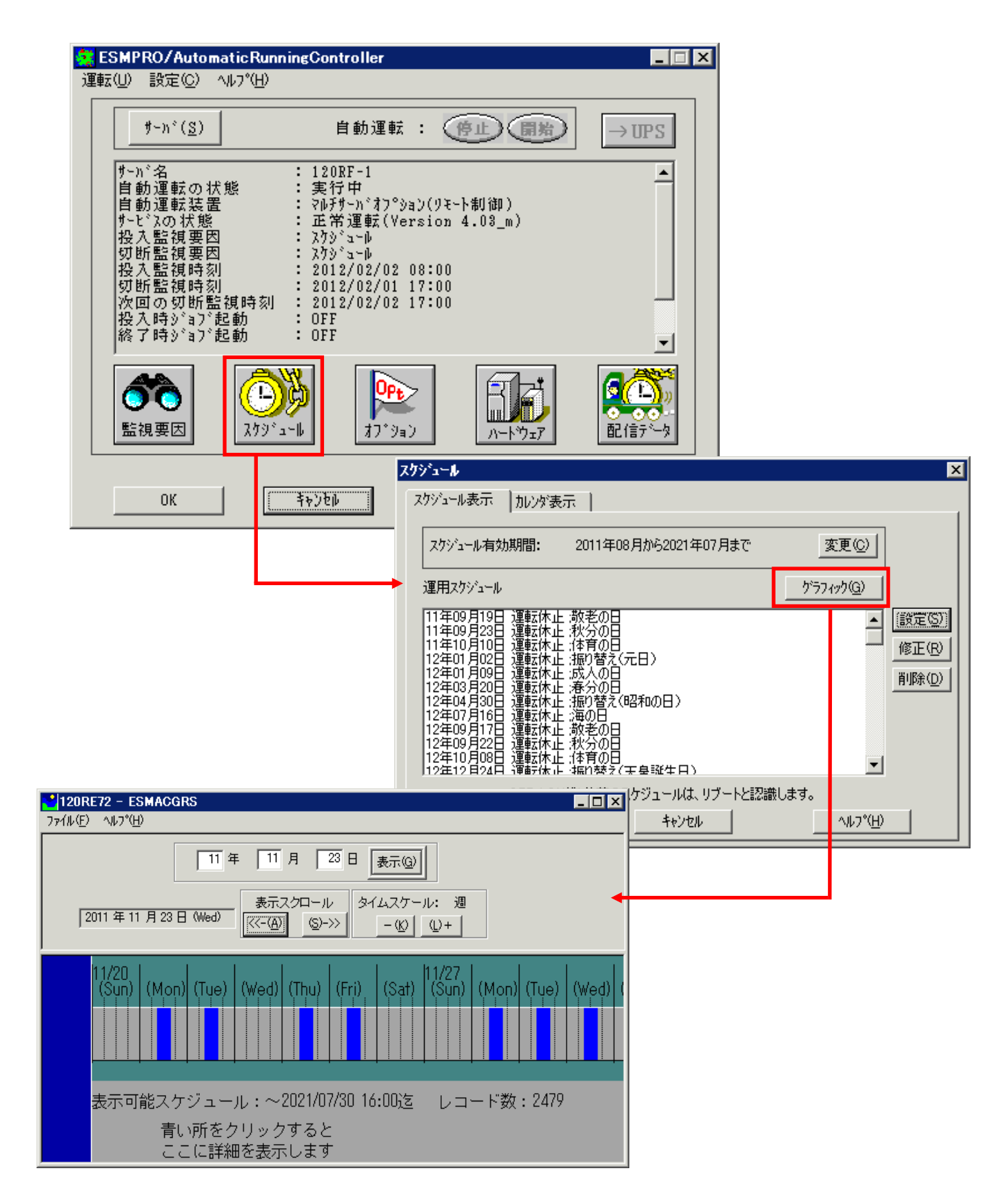

#### 5.2.2 Windows 連動端末へ設定ファイルを送信

(1) [マルチサーパ構成データ編集]の起動。

[スタート]メニュー→[プログラム] → [ESMPRO\_ACL Client] → [マルチサーハ構成データ編集] を起動してくだ さい。

(2) ESMPRO/AutomaticRunningController GUI の起動。
 [マルチサーハ構成データ編集]→[ESMPRO/AutomaticRunningController GUIの起動] を選択して、
 ESMPRO/AutomaticRunningController GUIを起動してください。

| :¥Program Files¥ESMACLCL¥DATAFOLDE<br>編集モードで起動 | R                | ▼ 参照                                                                                                    |
|------------------------------------------------|------------------|----------------------------------------------------------------------------------------------------|
| AC Management Console簡易話                       | 定支援ツール の起動       | ħ                                                                                                    |
| AC Management Con:                             | sole の起動         |                                                                                                    |
| ESMPRO/AutomaticRunningCom                     | atroller GUI の起動 |                                                                                                    |
| 編集データファイルの送信/受信                                | <u>^⊮フ°(H</u> )  | 運転(U) 設定(C) ヘルプ(U)             f = n <sup>2</sup> (S)         自動運転: 停止 開始         → UPS             属集モードで動作しています。         [現在の編集 ファイル名]         C:¥Program Files¥ESMACLCL¥DATAFOLDER¥APCUINFO.CFG         C:¥Program Files¥ESMACLCL¥DATAFOLDER¥COMFIG.CFG         C:¥Program Files¥ESMACLCL¥DATAFOLDER¥SCHEBASE.CFG         C:¥Program Files¥ESMACLCL¥DATAFOLDER¥SCHEDULE.CFG         C:¥Program Files¥ESMACLCL¥DATAFOLDER¥SCHEDULE.CFG         C:¥Program Files¥ESMACLX         C:¥Program Files¥ESMACLX         C:¥Program Files¥ESMACLX         C:¥Program Files¥ESMACLX         C:¥Program Files¥ESMACLX          C:¥Program Files¥ESMACLX          C:¥Program Fil |
|                                                |                  | C:¥Program Files¥ESMACLCL¥DATAFOLDER¥UPJOB.CFG<br>C:¥Program Files¥ESMACLCL¥DATAFOLDER¥DOWNJOB.CFG<br>C:¥Program Files¥ESMACLCL¥DATAFOLDER¥DOWNJOB2.CFG<br>E:#Rygon 7.79°.2~0 00000000000000000000000000000000000                                                                                                    |

(3) スケジュールの設定/監視要因の設定の反映

「5.2.1 Windows連動端末への直接設定(2)(3)(4)」と同様の方法でスケジュール運転の設定を行ってください。 Windows連動端末へ設定ファイルを送信。

設定ファイルの更新が完了したら、以下の操作で設定ファイルをWindows連動端末へ送信することが可能です。

- データファイルの格納フォルダを指定し、「編集データファイルの送信/受信」を選択してください。
   格納フォルダは、サーバ単位/グループ単位など、再度編集する際に管理しやすいよう任意に作成してください。
- ② [Windowsサーバ] を選択し、「OK」ボタンを選択してください。
- ③ 「データファイルの送信」を選択し、必要なファイルのチェックを有効にして、 「ファイル転送-Windowsサーバ」ボタンを選択してください。
- ④ 操作の実行確認で「はい」を選択してください。
- ⑤ [サーノ名] に設定ファイルを送信したいサーバのコンピュータ名を入力し、「OK」ボタンを選択してください。

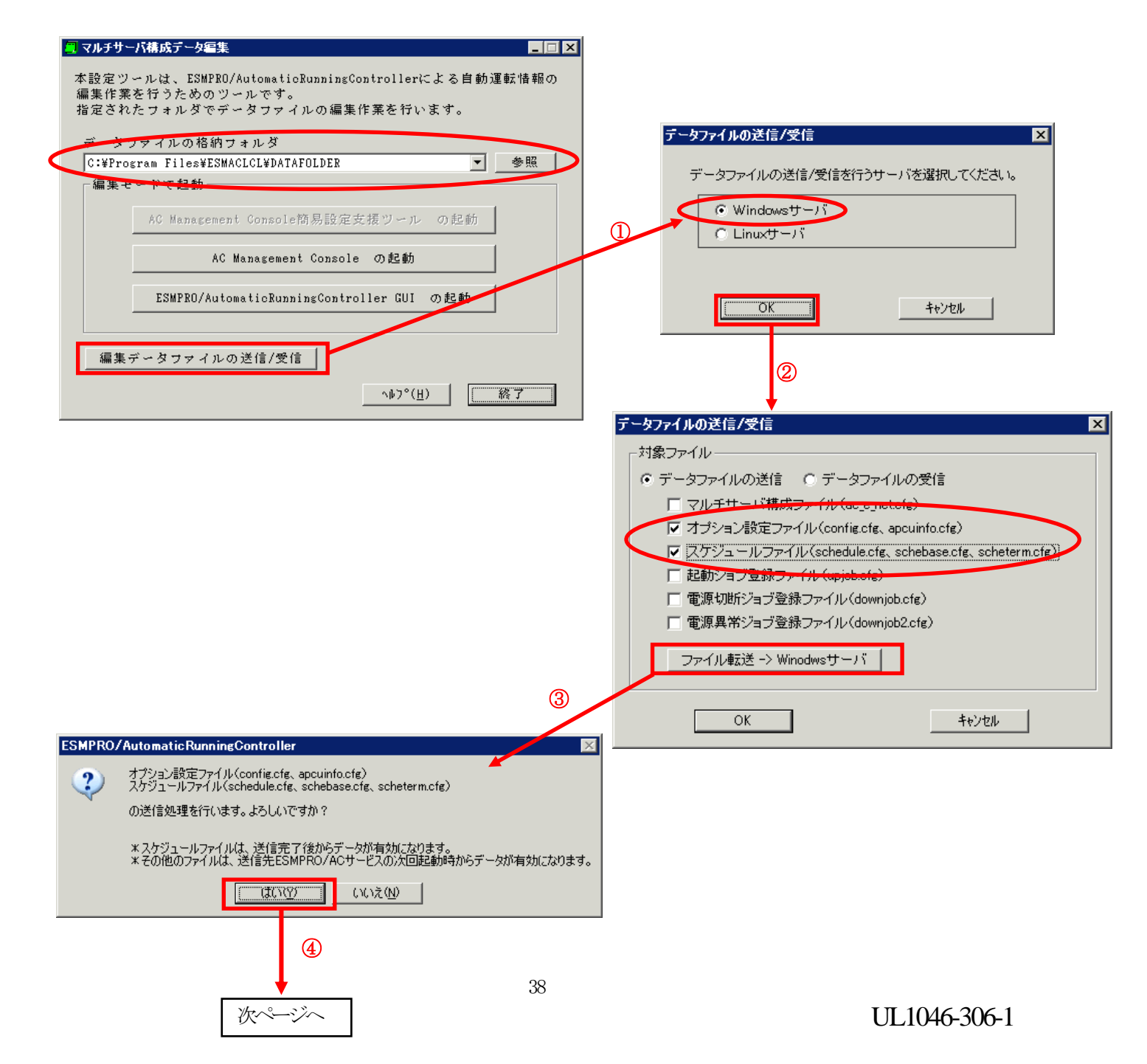

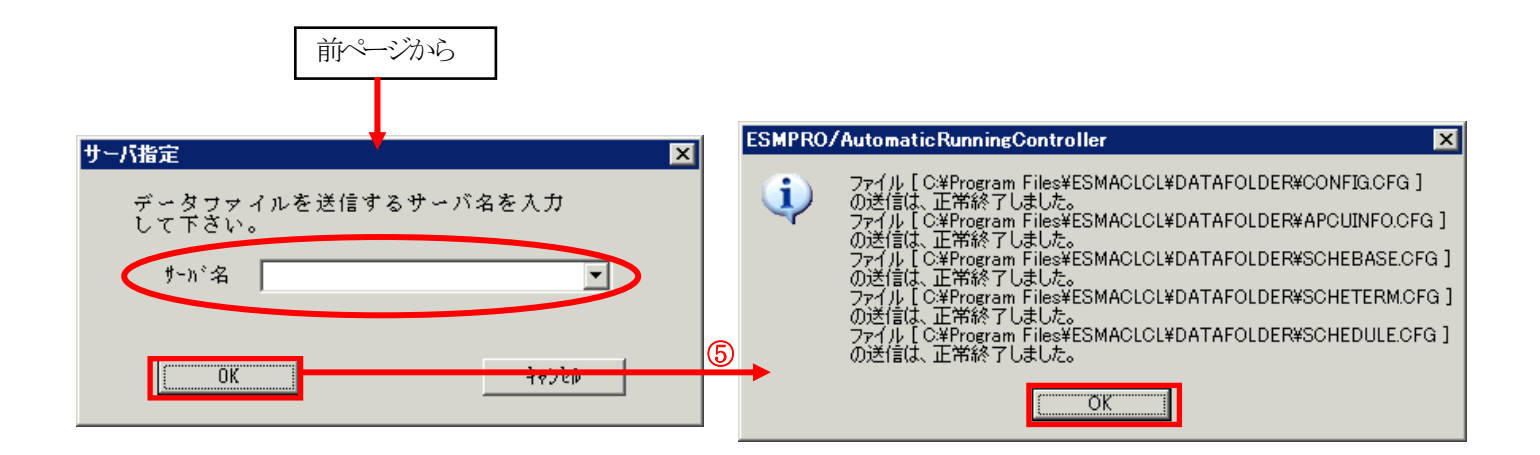

(4) サービスの再起動

連動端末のOSのサービス画面からESMPRO/ARCサービス (ESMPRO/ARC Service)を再起動してください。

(5) Windows連動端末へ送信した設定ファイルの確認方法

「 5.2.1 Windows 連動端末への直接設定 (1)」の手順どおり連動端末の ESMPRO/AutomaticRunningController GUI を起動し、「スケジュール」ボタンを押して設定内容が正しく反映 されているかをご確認ください。

#### <参考>

サーバから設定ファイルのコピー

すでに制御端末または Windows 連動端末のスケジュール運転の設定を行っている場合、以下の操作 で設定ファイルを受信し、Windows 連動端末への設定のベースとして利用することが可能です。

- データファイルの格納フォルダを指定し、「編集データファイルの送信/受信」を選択してください。
- ② [Windows サーバ]を選択し、「OK」ボタンを選択してください。
- ③ 「データファイルの受信」を選択し、必要なファイルのチェックを有効にして、 「Windows サーバー>ファイル受信」ボタンを選択してください。
- ④ 操作の実行確認で「はい」選択してください。
- ⑤ [サーバ名] にスケジュール運転の設定を行ったサーバのコンピュータ名を入力し、「OK」ボ タンを選択してください。

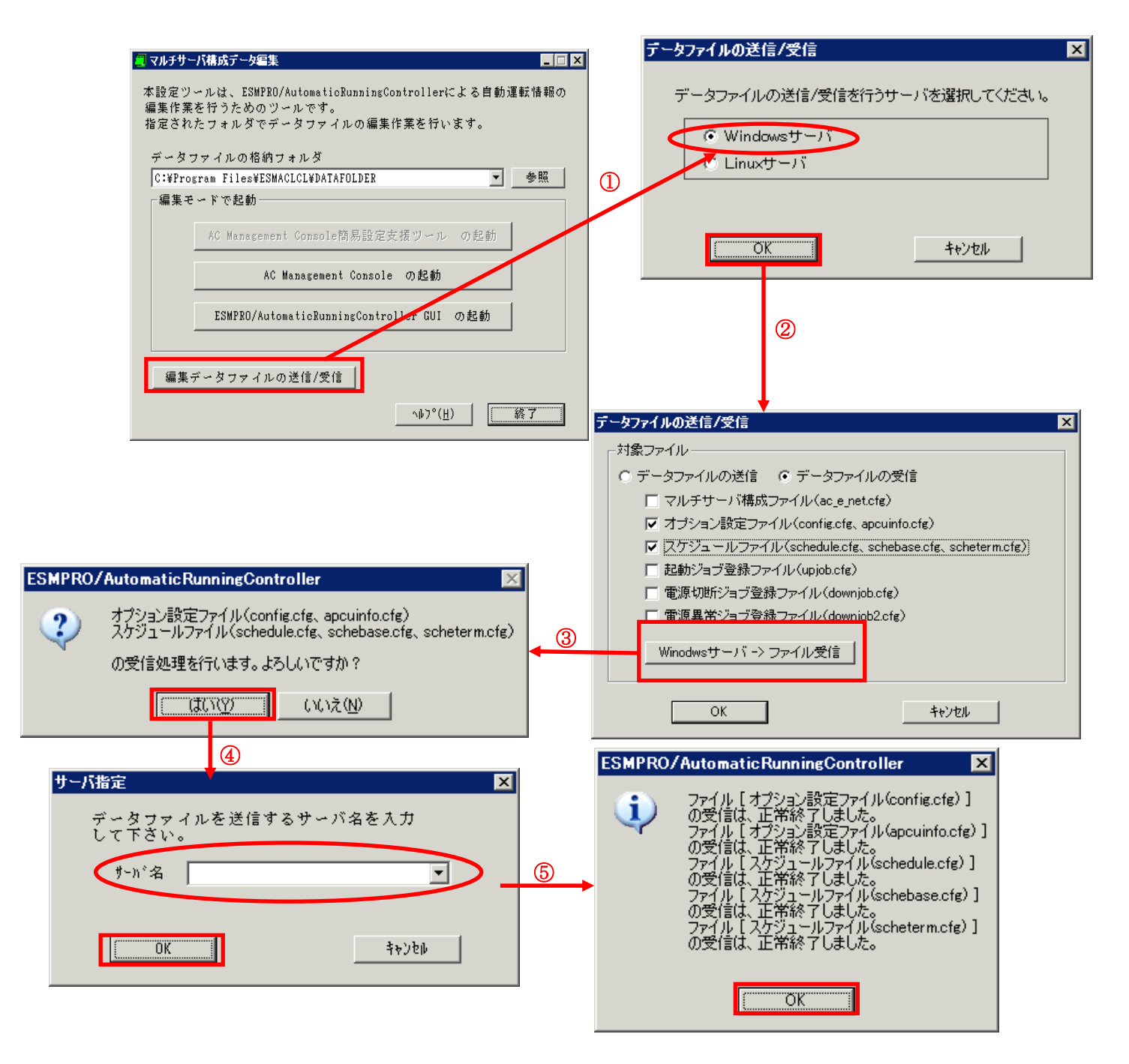

# 第6章 障害発生時には

障害発生時には、お手数ですが、以下の情報を採取してください。

- ・ESMPRO/AutomaticRunningController ログ
- ・イベントログ
- ・バージョン情報

(以上の採取方法につきましては、「ESMPRO/AutomaticRunningController セットアッ プカード」をご参照ください。)

### 6.1 マルチサーバ構成でのログ採取方法

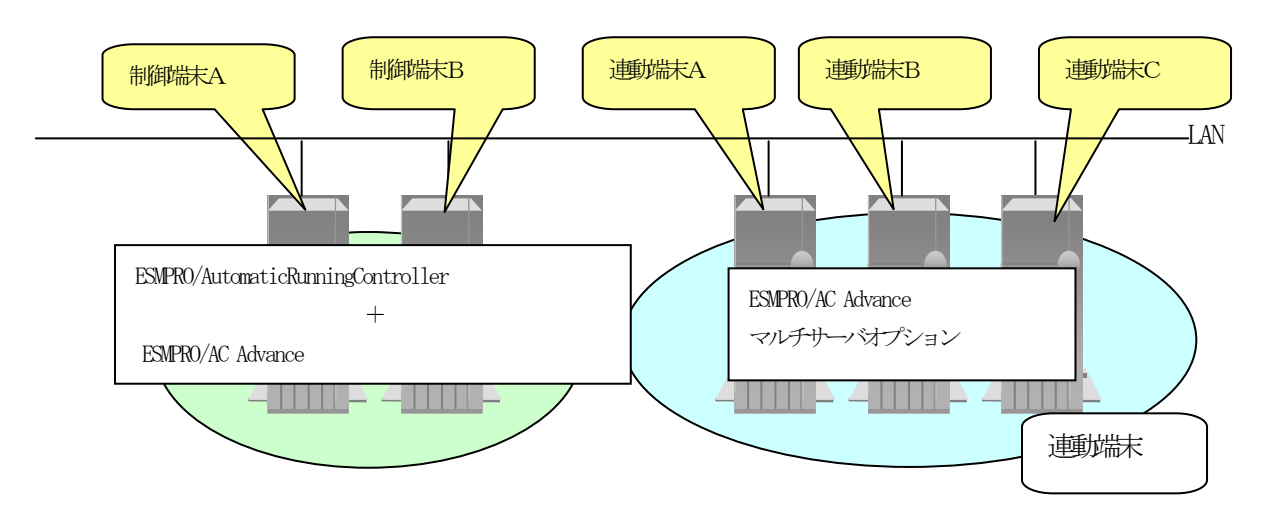

システムの構成が、マルチサーバ構成の場合、次のような方法でログを採取してください。

例えば、上図のようなマルチサーバ構成の場合、

#### (1) 制御端末

すべての制御端末(この例の場合、制御端末A、制御端末Bの両方)で ESMPRO/AutomaticRunningControllerのセットアップカードを参照して必要なログを採取してください。また、その他に下記ログの採取もお願いいたします。

#### (2) 連動端末 (Windows サーバ)

制 御 端 末 お よ び 、 管 理 GUI の イ ン ス ト ー ル さ れ て い る コ ン ピ ュ ー タ の ESMPRO/AutomaticRunningController GUI を使用し、下記手順で、連動端末A、B、Cそれぞれのロ グを採取してください。

例えば、制御端末Aから連動端末Aのログを採取する場合

①制御端末の ESMPRO/AutomaticRunningController メインメニューのサーバボタンを選択すると、 以下のサーバ指定ダイアログが表示されます。

| サー | -パ指定                | ×              |
|----|---------------------|----------------|
|    |                     |                |
|    | サーバ名                | •              |
|    | □ 停止中の指定サーバを、リモート起調 | 前する            |
|    | OK +77/211 ^11      | ל°( <u>H</u> ) |

②サーバ指定ダイアログのサーバ名のところに、連動端末Aのサーバ名を入力し、OK ボタンを選択して、連動端末Aに接続します。

例えば、連動端末のサーバ名が、「110RH-1」の場合、上記サーバ指定で 110RH-1

と入力します。接続しましたら下記のように表示されます。

| ESMPRO/AutomaticRunningController  運転(U) 設定(C) ヘルプ(H)                                                                                                    |                      |
|----------------------------------------------------------------------------------------------------|----------------------|
| サーハ*(S) 自動運転 : 停止 開始 → UPS                                                                                                    |                      |
| サーN*名       110RH-1         自動運転の状態       実行中         自動運転装置       マルチサーN*オフ°ション(リモート制御)         サービ*スの状態       正常運転(Version 4.03_m)         投入監視要因       1         切断監視要因       1         投入監視時刻       1         投入監視時刻       1         投入監視時刻       1         均断監視時刻       1         按工       0FF         終了時シ*ョ7*起動       0FF         終了時シ*ョ7*起動       0FF                                                                                                    | 連動端末サーノ名             |
| ごの       ごの       < | <b>*2</b><br>))<br>2 |
| OK キャンセル ジャットダ ウン(D) ヘルフ°(H)                                                                                                    |                      |

③もう一度、サーバボタンを選択し、サーバ指定ダイアログを表示させます。サーバ指定ダイアロ グのサーバ名のところに、

#### ESM/PC MAINTE

と入力し、「OK」ボタンを選択します。

| サーバ指定 |           |                  |         | ×        |
|-------|-----------|------------------|---------|----------|
| th-   | ·))"名 [E  | SM/PC MAINTE     |         |          |
|       | ,<br>停止中7 | n指完サーバを          | リエート記動す | z        |
|       |           | 211 AL 1 1 1 2 1 |         | <u> </u> |

④「ログセーブ開始」ボタンを選択してください。ログ採取が開始されます。

| געללדע<br> | ×                                               |
|------------|-------------------------------------------------|
| ログ情報採取     | ロク <sup>*</sup> セーフ <sup>*</sup> 開始( <u>S</u> ) |
| OK         | <u> 年中ンセル</u>                                   |

ログ採取が終了すると、以下のダイアログが表示されます。

ログ採取正常終了メッセージ

| ESMPRO/AutomaticRunningController   | × |  |  |  |  |
|-------------------------------------|---|--|--|--|--|
| すべてのログ情報を H¥LOG ディレクトリに<br>セーブしました。 |   |  |  |  |  |
| (ŎK                                 |   |  |  |  |  |

ログ採取正常終了のメッセージです。⑤の作業を実行してください。

#### ログ採取異常終了メッセージ

| ESMPRO/ | AutomaticRunningController                                      | × |
|---------|-----------------------------------------------------------------|---|
| 8       | H¥LOG ディレクトリにログ情報ファイルが存在しています。すべてのログ情報ファイ<br>ルを待避してから再度実行して下さい。 |   |
|         | <u> </u>                                                        |   |

上記のエラーメッセージが表示された場合、既にログファイルが存在することが考えられ ます。ログ採取に失敗した連動端末の ESMPRO/AutomaticRunningController インストール ディレクトリ下の DATA¥LOG 下にログファイルが存在する場合は、ファイルを退避するか削 除して、操作をやり直してください。 ⑤制御端末のエクスプローラを実行して、ログ情報を採取してください。

| 👔 H:¥                                                     |               |                    |                         |                 |  |  |
|-----------------------------------------------------------|---------------|--------------------|-------------------------|-----------------|--|--|
| G 🕞 🚽 🕈 ARCDATA (¥¥110RI                                  | H-1) (H:) 🗸   | ▼ 🛃 検索             |                         | <u> 2</u>       |  |  |
| ファイル(E) 編集(E) 表示(V) ツール                                   | (1) ヘルプ(日)    |                    |                         |                 |  |  |
| 🐚 整理 🔻 🟢 表示 🔻 🔮 書き                                        | <u>ර</u> ත    |                    |                         | 0               |  |  |
| お気に入りリンク                                                  |               | 更新日時 ▼             | _種類▼                    | <u> サイズ 🖣 🔺</u> |  |  |
| F Ktorth                                                  | BAKDATA       | 2008/08/01 17:15   | ファイル フォルタ               |                 |  |  |
|                                                           |               | 2008/08/05 11:13   | ファイル フォルタ               |                 |  |  |
|                                                           |               | 2006/06/00 11:22   | ファイル フォルターテモフト ドセッシート   | 1 40            |  |  |
| ■ ミュージック                                                  |               | 2008/08/04 18:31   | ノイスト トイエメノト<br>APC ファイル | 1 KB            |  |  |
| 言羊糸田 ×                                                    | ac_e_net.apc  | 2000/00/00 11:07   | 構成設定                    | 1 KB            |  |  |
|                                                           | ac e net danc | 2008/08/05 11:07   | APC ファイル                | 1 KB            |  |  |
| フォルダ 💙                                                    | ac wts10G     | 2008/08/05 11:04   | テキスト ドキュメント             | 133 KB          |  |  |
| 🖃 🚢 ローカル ディスク(C:) 🛛 📃                                     | ACELOCK.DAT   | 2008/08/01 18:37   | DAT ファイル                | 0 KB            |  |  |
| 🕀 🏭 DVD/CD-RW ドライブ (D:)                                   | ACGUILOG      | 2008/08/05 11:22   | テキストドキュメント              | 33 KB           |  |  |
| 🕀 👝 ローカル ディスク (E:) 🛛 🔤                                    | acslave.lic   | 2008/08/05 11:07   | LIC ファイル                | 1 KB            |  |  |
| 田 <u>一 ボリューム (G)</u>                                      | APCUINF2.DAT  | 2008/08/05 11:04   | DAT ファイル                | 1 KB            |  |  |
|                                                           | APCUINFO.DAT  | 2008/08/05 11:04   | DAT ファイル                | 1 KB            |  |  |
| 🕌 BAKDATA 🛁                                               | armconf.apc   | 2008/08/04 16:12   | APC ファイル                | 1 KB            |  |  |
| E LOG                                                     | CLIENTD.APC   | 2008/08/04 16:12   | APC ファイル                | 1 KB            |  |  |
|                                                           | CLLM.WRK      | 2008/08/04 15:16   | WRK ファイル                | 1 KB 🚽          |  |  |
| 26 個の項目(空キギッフカ領域 564 CD)                                  | <i>t</i> :    | 0000 /00 /05 11.10 |                         | <u> 1 KD</u>    |  |  |
| 30 個が項目(主さ)1入9項級: 304 GB                                  |               | J                  | j₩12%=4%r               |                 |  |  |
|                                                           |               |                    |                         |                 |  |  |
|                                                           |               |                    |                         |                 |  |  |
|                                                           |               |                    |                         |                 |  |  |
| ESMPRU/AC GUI で 110KH-1 に接続している<br>EDG フォルタ下に必要な情報が採取されます |               |                    |                         |                 |  |  |
| 「同は、IIUKH-I の AKULAIA をイットワーク」 ので、LUG フォルタこと FD 等の媒体に採取   |               |                    |                         |                 |  |  |
| トフィノとして接続しています。 してください。                                   |               |                    |                         |                 |  |  |
|                                                           |               |                    |                         |                 |  |  |

- ※LOG フォルダ下に採取されるファイルは、採取するタイミング/状態によって異なります。 (スケジュールの有効期間が長い場合、登録するスケジュール項目が多い場合などは、ロ グファイルのサイズが大きくなります。)
- Readme: サービスおよび GUI の動作不良のため、上記操作でのログ採取できない場合は、以下の 方法で採取をお願いいたします。
  - ①エクスプローラ等を使用してください。
  - ②連動端末の ESMPRO/AutomaticRunningController インストールディレクトリ¥data ディレクトリ下のす べてのファイルを採取してください。
    - ※ネットワークが不調な場合などは、連動端末のエクスプローラを使用して直接採取する こともできます。

### 第7章 注意事項

### 7.1 セットアップ関連

ESMPRO/AutomaticRunningController と ESMPRO/AC Advance をインストールする場合、インストールするソフトウェアのバージョンは必ず両方とも「Ver4.1」の製品をインストールしてください。

#### 7.2 運用時における注意

・ ESMPRO/AC Advance をインストールした環境でスケジュール運転を行う場合、制御端 末自身へは電源 ON 制御が必要となる停止期間を持つスケジュール設定(電源 OFF から ON までの間隔が2分間以上空いている設定)は行わないでください。

これは、制御端末が自サーバの ON 制御を行うことができないためです。ただし、電 源 ON 制御が必要でないリブートを行うスケジュール設定(電源 OFF から ON までの時間 が 1 分間に設定)は可能です。制御端末のリブートに掛かる時間中は連動端末に対する 電源制御が行えませんので、制御端末のリブート時刻と連動端末の ON/OFF 時刻が重複 しないように設定してください。

その他の連動端末に対しては各サーバで独立したスケジュールで運用可能です。

• AC Advance 製品では、サーバに備わっている物理的な MAC Address に対して Wake On LAN を送信することにより、サーバの起動を行います。

このため、AFT(アダプタ・フォールト・トレラント)のチーミング設定などのネット ワーク冗長構成を行ったネットワークデバイスに、ユニークな MAC Address を割り当て た運用を行うシステムに対しては、Wake On LAN 運用ができません。

チーミングを構成する、いずれか1つの物理的な MAC Address をチーミングしたネットワークデバイスの MAC Address として設定、運用してください。

### <設定例>

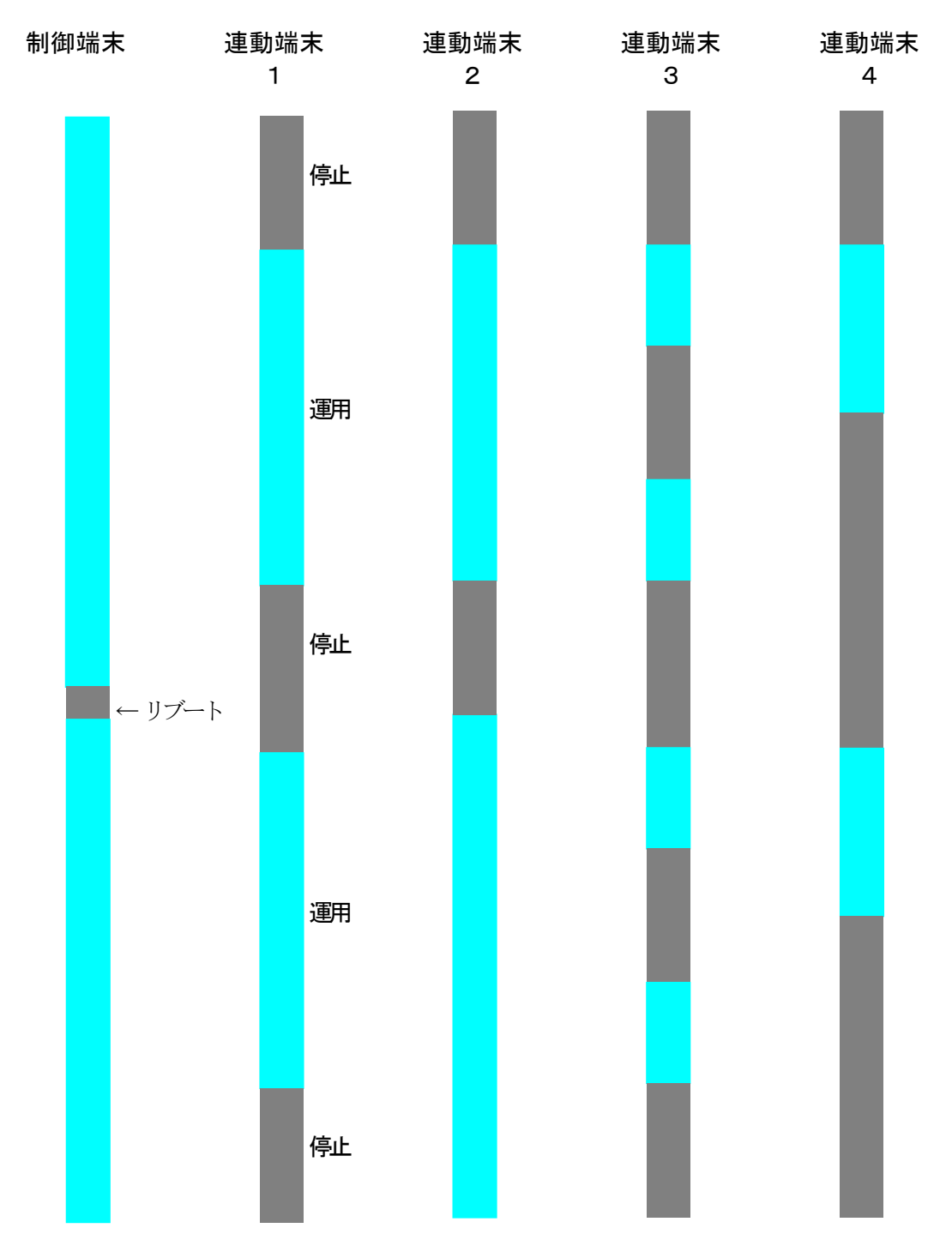